# MANUALE UTENTE

'Piattaforma per la Programmazione, la Gestione e il Monitoraggio degli investimenti in Edilizia e Attrezzature Sanitarie (PGMEAS)'

per l'operatore di Regione Piemonte

Fase di Programmazione

Versione 1.0.1

#### SOMMARIO

| 1. | VE           | RSIONI                                                                           | 4        |
|----|--------------|----------------------------------------------------------------------------------|----------|
| 2. | ІМТ          | RODUZIONE                                                                        | 4        |
|    | 2.1          | Nota sui dati utilizzati all'interno del manuale                                 | 4        |
| 3. | CO           | NDIZIONI DI UTILIZZO DEL SISTEMA                                                 | 4        |
|    | 3.1          | Dotazione informatica                                                            | 4        |
|    | 3.2          | Scadenza della sessione di utilizzo                                              | 4        |
| 4. | AC           |                                                                                  | 4        |
|    | 4.1<br>4.2   | Credenziali di accesso<br>Accesso                                                | 6<br>6   |
|    | 4.2          | .1 LINK DI ACCESSO                                                               | 6        |
|    | 4.2<br>4.3   | .2 PUNTO UNICO DI ACCESSO<br>Assistenza                                          | 7        |
|    | 4.4          | Sezione Documentazione                                                           | 9        |
| 5. | IR           | UOLI E I PROFILI DEGLI OPERATORI IN PGMEAS                                       | 9        |
| 6. | ST           | RUTTURA DELLE PAGINE DELLA PIATTAFORMA 'PGMEAS'                                  | . 10     |
| _  |              |                                                                                  |          |
| 7. | INT          | RODUZIONE ALLA PIATTAFORMA 'PGMEAS'                                              | . 13     |
| 8. | LA           | FASE "PROGRAMMAZIONE"                                                            | 14       |
|    | 8.1          | In sintesi per Regione Piemonte                                                  | 14       |
|    | 8.2          | Il periodo della programmazione                                                  | 14       |
|    | 0.3<br>84    | Le funzionalità della Programmazione                                             | 15       |
|    | 8.5          | Gli attributi dell'intervento                                                    | 16       |
|    | 8.6          | Interventi e Strutture                                                           | 16       |
|    | 8.7          | Gli stati dell'intervento della fase di Programmazione                           | 17       |
| 9. | IL I         | MENU PRINCIPALE E LE FUNZIONALITÀ PER L'OPERATORE REGIONE PIEMONTE               | 18       |
|    | 9.1          | Funzionalità per la fase di 'Programmazione'                                     | 19       |
|    | 9.2          | Funzionalità e profili                                                           | 20       |
|    | 9.3          | Sintesi delle funzionalità e dei ruoli                                           | 20       |
| 10 | ). I         | FUNZIONALITA 'RICERCA INTERVENTI'                                                | 20       |
|    | 10.1         | Passi di attivazione                                                             | 20       |
|    | 10.2         | (1) Pagina "Impostazione filtri di ricerca"                                      | 20       |
| 11 | 10.0         | (2) Tagina Eloneo noarato aona neorea mananana funzione i                        | 25       |
|    | 11 1         | Passi di attivazione                                                             | 25       |
|    | 11.2         | Pagina (1) "Gestisci programmazione"                                             | 25       |
|    | 11.3         | Pagina (2) "Impostazione periodo operativo della programmazione"                 | 26       |
| 12 | 2. I         | FUNZIONALITÀ 'PROROGA PROGRAMMAZIONE'                                            | 27       |
|    | 12.1         | Passi di attivazione                                                             | 27       |
|    | 12.2         | Pagina (1) "Gestisci programmazione"                                             | 28       |
|    | 12.3         | Pagina (2) "Proroga programmazione"<br>Pagina (3a) "Proroga por singela aziendo" | 28       |
|    | 12.4<br>12.5 | Pagina (3a) "Proroga per tutte le aziende"                                       | 20<br>29 |
| 13 | . I          | FUNZIONALITÀ 'VISUALIZZA DETTAGLIO INTERVENTO'                                   | 31       |
| -  | 13 1         | Passi di attivazione                                                             | 31       |
|    | 13.          | 1.1 Attivazione da "Ricerca Interventi"                                          | 31       |
|    |              |                                                                                  | ົ່       |
|    |              |                                                                                  | 2        |

| 13<br>13.2<br>13.3<br>13.4<br>13.5<br><i>13</i><br>13 | 2.1.2<br>(3) F<br>(4) F<br>(5) F<br>Sezi<br>2.5.1<br>2.5.2 | Attivazione da "Programmazione – Consulta Intervento"                                  | 31<br>32<br>33<br>33<br>34<br>34<br>38 |
|-------------------------------------------------------|------------------------------------------------------------|----------------------------------------------------------------------------------------|----------------------------------------|
| 13                                                    | 8.5.3                                                      | Sezioni del Quadro Economico (Ex allegato I.7 D.LGS. N.36/2023)                        | 41                                     |
| 14.                                                   | FUNZI                                                      | ONALITÀ 'MODIFICA INTERVENTO'                                                          | 49                                     |
| 14.1<br>14.2<br>14.3                                  | Pass<br>Pagi<br>Pagi                                       | si di attivazione<br>na (3) "Seleziona intervento da modificare"                       | 49<br>49<br>50                         |
| 15.                                                   | FUNZIO                                                     | ONALITÀ 'APPROVA INTERVENTO'                                                           | 55                                     |
| 15<br>15.2<br>15.3                                    | 5. <i>1.1</i><br>Pagi<br>Pagi                              | Attivazione da "Programmazione – Consulta Intervento"<br>na (3) "Seleziona intervento" | 55<br>56<br>56                         |
| 16.                                                   | FUNZI                                                      | ONALITÀ 'INVIA AD ASR'                                                                 | 57                                     |
| 16.1<br>16.2<br>16.3                                  | Pass<br>Pagi<br>Pagi                                       | si di attivazione                                                                      | 57<br>57<br>58                         |
| 17.                                                   | MESSA                                                      | AGGI DI NOTIFICA                                                                       | 59                                     |
| 18.<br>PIATTA                                         | TABEL                                                      | LA RIASSUNTIVA DELLE SCADENZE DI PRESENTAZIONE MODULI ATTRAVERSO LA<br>A PGMEAS        | 4<br>61                                |

### 1. VERSIONI

| Versione | Descrizione                                            |
|----------|--------------------------------------------------------|
| 1.0.0    | Versione iniziale                                      |
| 1.0.1    | Aggiornamento di:                                      |
|          | 8.3 (2) PAGINA "ELENCO RISULTATO DELLA RICERCA"        |
|          | • 11.5.3 SEZIONI DEL QUADRO ECONOMICO (EX ALLEGATO I.7 |
|          | D.LGS. N.36/2023)                                      |
|          | 12.3 PAGINA (4) "MODIFICA INTERVENTO"                  |

### 2. INTRODUZIONE

Il presente documento è la guida operativa per l'utilizzo della piattaforma "PGMEAS -Programmazione, Gestione e Monitoraggio degli investimenti di Edilizia e Attrezzature Sanitarie".

Il manuale è rivolto a tutti gli operatori di **Regione Piemonte** che gestiscono le richieste di investimenti nell'ambito dell'edilizia e delle attrezzature sanitarie e il loro iter amministrativo.

### 2.1 NOTA SUI DATI UTILIZZATI ALL'INTERNO DEL MANUALE

I dati che compaiono nelle immagini allegate, dove riportato in calce "Immagine di esempio", sono dati di test e non sono riconducibili a casi reali.

# 3. CONDIZIONI DI UTILIZZO DEL SISTEMA

### 3.1 DOTAZIONE INFORMATICA

L'utente deve disporre di un personal computer con connessione alla rete Internet su cui è installato un browser tra i più diffusi (es: Chrome, Firefox, Edge, etc) con versione tra le più recenti.

### 3.2 SCADENZA DELLA SESSIONE DI UTILIZZO

Se, previo collegamento, l'applicativo NON viene utilizzato <u>per 2 ore consecutive</u>, allora per ragioni di sicurezza scade la sessione, e i dati inseriti non vengono registrati nella base dati, ed è necessario effettuare nuovamente l'operazione di autenticazione.

### 4. ACCESSO ALLA PIATTAFORMA

Il servizio "**PGMEAS Programmazione, Gestione e Monitoraggio Edilizia e Attrezzature Sanitarie**" è uno dei servizi presenti sul catalogo di Regione Piemonte (https://servizi.regione.piemonte.it/) dedicati gli "<u>Enti pubblici</u>" e presente nel tema "<u>Sanità</u>".

| Regione Piemonte                                              |                                                                                                    |                  |            |                          |
|---------------------------------------------------------------|----------------------------------------------------------------------------------------------------|------------------|------------|--------------------------|
| . <b>::Servizi</b> onlir                                      | re                                                                                                    | CATALOGO SERVIZI | COS'È      | COME ACCEDERE AI SERVIZI |
| Catalogo servizi                                              |                                                                                                    |                  |            |                          |
| ↑ Catalogo servizi                                            |                                                                                                    |                  |            |                          |
| PGMEAS                                                        | <b>1</b> servizi online trovati                                                                                                    | ]                | Ordina per | l più popolari 🔶         |
| Servizi per                                                   | PGMEAS Programmazione Gestione<br>Monitoraggio Edilizia e Attrezzature Sanitarie                                                            |                  |            |                          |
| Cittadini<br>Enti pubblici<br>Imprese e liberi professionisti | Il servizio permette di gestire le fasi di programmazione, gestione<br>monitoraggio per gli interventi in edilizia e attrezzature sanitarie |                  |            |                          |
| Tema                                                          | larget Entipubblici<br>Terna Sanità                                                                                                    |                  |            |                          |

Selezionando la voce "**PGMEAS Programmazione, Gestione e Monitoraggio Edilizia e Attrezzature Sanitarie**", il sistema mostra la card per accedere alla pagina dedicata al servizio visualizzata in figura seguente.

| Regione Plemonte                                                                                                    |                                |
|----------------------------------------------------------------------------------------------------|--------------------------------|
| .::Servizionline catalogo servizi                                                                                                    | COS'È COME ACCEDERE AI SERVIZI |
| 🔶 / Catalogo servizi / PGMEAS Programmazione Gestione Monitoraggio Edilizia e Attrezzature Sanitarie                                                                                                    |                                |
| Q. Terra Santà<br>PGMEAS Programmazione Gestione Monitoraggio Edilizia e a<br>Sanitarie                                                                                                    | Attrezzature                   |
| Enti pubblici                                                                                                    |                                |
| Scheda informativa per l'utenza "Enti pubblici"                                                                                                    |                                |
| ACCESSO RISERVATO<br>Per l'accesso è richiesta una delle<br>seguenti tipologie di credenziali RUPAR<br>di autenticazione:<br>- Accesso tramite username, password<br>e PIN<br>- Accesso tramite certificato digitale                                                                                                    |                                |
| II servizio si rivolge agli operatori delle Aziende Sanitarie e agli operatori Regionali abilitati.<br>Permette di governare le diverse fasi di richiesta di investimenti per la realizzazione degli interventi in                                                                                                    | Assistenza                     |
| edilizia e attrezzature sanitarie.<br>Nella fase di <b>PROCRAMMAZIONE</b> è possibile inserire le richieste di investimento per gli interventi e<br>gestire il processo autorizzativo delle richieste monitorando tempi e costi. È possibile gestire le<br>tempistiche della fase di programmazione e prevedere una eventuale proroga. | il <u>form</u> C               |
| Nella fase di GESTIONE è possibile gestire i dati relativi all'ammissione finanziamento,<br>l'aggiudicazione lavori, le richieste di liquidazioni, le richieste di varianti in corso d'opera, le richieste di<br>opere supplementari, le richieste di utilizzo economie e le rendicontazioni finali degli interventi.                  |                                |
| Nella fase di MONITORAGCIO è possibile gestire i dati riepilogativi degli interventi (stato di<br>avanzamento).                                                                                                    |                                |
| Il sistema inoltre mette a disposizione una reportistica relativa aeli interventi gestiti.                                                                                                    |                                |

Sulla pagina si distinguono tre sezioni principali:

- in alto è visualizzato in grigio il link per il punto di accesso al servizio (vedi paragrafi 4.1 e 4.2)
- nella parte sinistra vi è una descrizione del servizio
- nella parte destra è presente la sezione relativa all'Assistenza (v. paragrafo 4.3) e quella relativa alla Documentazione (v. paragrafo 4.4).

### 4.1 CREDENZIALI DI ACCESSO

Per accedere, l'utente deve essere dotato delle **credenziali di accesso RUPAR** costituite da:

- o Nome utente
- Password
- o PIN

### 4.2 ACCESSO

Di seguito vengono fornite le indicazioni relative al link di accesso e al Punto Unico di Accesso (PUA).

### 4.2.1 LINK DI ACCESSO

L'utente può cliccare sulla card grigia visualizzata sulla pagina dedicata di Sistema Piemonte o digitare direttamente sul browser il link:

### https://pua.salutepiemonte.it/pua

per collegarsi all'indirizzo internet del servizio.

Utilizzando questo indirizzo l'operatore ha la possibilità di accedere alla procedura anche in modalità di **'smart working**' o di **'lavoro da remoto' senza avere la necessità di essere collegato in VPN** (Virtual Private Network).

Per completezza si riporta la videata di inserimento delle credenziali.

| Accedi con le tue credenziali               |                                                                                                    |  |  |  |  |  |  |  |
|---------------------------------------------|----------------------------------------------------------------------------------------------------|--|--|--|--|--|--|--|
| Accesso tramite username, password e<br>PIN | Accesso tramite certificato digitale o carta elettronica                                                                              |  |  |  |  |  |  |  |
| Username                                    | Si prega di accertarsi che il certificato<br>digitale sia configurato correttamente nel<br>browcer in uso. Sele in cognito discare il |  |  |  |  |  |  |  |
| Password                                    | seguente pulsante Accedi.                                                                                                    |  |  |  |  |  |  |  |
| PIN                                         |                                                                                                    |  |  |  |  |  |  |  |
|                                             |                                                                                                    |  |  |  |  |  |  |  |
| Accedi                                      | Accedi                                                                                                    |  |  |  |  |  |  |  |

### 4.2.2 PUNTO UNICO DI ACCESSO

Dopo aver inserito le credenziali ed aver cliccato sul tasto "**Accedi**" il sistema mostra un cruscotto con l'elenco dei profili a cui l'utente è abilitato. Per qualsiasi chiarimento è possibile cliccare sul simbolo ?, in alto a destra, che visualizza i due tipi di supporto:

| salute piemonte                                       | ?                           |
|-------------------------------------------------------|-----------------------------|
| Profilo di Accesso Operatore Amministrativo           | Help<br>Richiedi Assistenza |
| REGIONE INIZIATIVA CO-FINANZIATA<br>PIEMONTE CON FESR |                             |

Immagine di esempio

Cliccando su '**Help**', viene visualizzato il manuale con le principali caratteristiche del punto unico di accesso.

Cliccando su '**Richiedi Assistenza**' si ha la possibilità di effettuare una richiesta relativa al Punto Unico di Accesso.

#### 4.3 ASSISTENZA

Nella sezione "Assistenza" è riportato il link al nuovo form dedicato per inserire eventuali richieste. Il form è utilizzabile sia in modalità autenticata che in modalità anonima.

A questo proposito, se si è già in possesso delle credenziali di accesso al servizio, si richiede di utilizzarlo in modalità autenticata.

Tramite il link "**ACCEDI**" posto in alto a destra, è possibile inserire le credenziali di accesso ed il sistema precompila nome, cognome e codice fiscale.

Inoltre, facendosi garante dell'autenticazione, il sistema permette di inserire direttamente tipologie di richieste che altrimenti non sarebbero inseribili come, ad esempio, il trattamento dati relativo, ad esempio, ad eventuali correzioni richieste.

| Punto Unico di Accesso |                                                                  | ACCEDI                      |
|------------------------|------------------------------------------------------------------|-----------------------------|
|                        | Nuova richiesta di assistenza                                    |                             |
|                        | Servizio PGMEAS Backoffice per utenti ASR e utenti regionali 🖍   |                             |
|                        | Dati richiedente                                                 |                             |
|                        | *Ruolo ~                                                         |                             |
|                        | *Nome                                                            |                             |
|                        | *Cognome                                                         |                             |
|                        | *Codice fiscale                                                  |                             |
|                        | *Email                                                           |                             |
|                        | Attensione! Non inserire indirizzi mali pec *Recapito telefonico |                             |
|                        | *Astenda di competenza ASR Regione Piernonite                    |                             |
|                        | Problema riscontrato                                             |                             |
|                        | *Tipologia ~                                                     |                             |
|                        | * Descrizione della richiesta                                    |                             |
|                        |                                                                  |                             |
|                        | Allegato +                                                       |                             |
|                        | Dimensione massima 11/18 INVIA                                   |                             |
| REGIONE<br>PIEMONTE    | <li></li>                                                        | CSI<br>rour digital partner |

#### 4.4 SEZIONE DOCUMENTAZIONE

Nella sezione della Documentazione ci sono, in particolare, il link al modulo da compilare per richiedere le abilitazioni delle nuove utenze operatore per accedere al servizio e il link a cui è possibile scaricare l'ultima versione del manuale utente.

### 5. I RUOLI E I PROFILI DEGLI OPERATORI IN PGMEAS

La piattaforma '**PGMEAS**' viene utilizzata da utenti con **ruoli** e **profili** che sono configurati nel sistema in base alle credenziali di autenticazione/autorizzazione in possesso e associate all'operatore e all'ente di appartenenza.

Tutti gli utenti di **Regione Piemonte** hanno impostato il <u>ruolo</u> di '**Operatore Amministrativo**'.

Gli utenti regionali hanno la visibilità e possono interagire su tutte le richieste di investimenti in materia di edilizia sanitaria e attrezzature inserite dalle AASSRR.

Gli operatori, a seguito delle informazioni fornite per l'abilitazione a PGMEAS, possono avere il **profilo** di:

#### -'Funzionario Regione', oppure

#### -'Dirigente Regione'

In base al profilo dichiarato, l'utente può eseguire determinate funzionalità descritte nel presente manuale.

L'appartenenza di un operatore ad uno specifico ruolo e profilo viene individuata dal Punto Unico di Accesso come descritto nel paragrafo 4.2.2.

il sistema mostra i servizi ai quali risulta abilitato l'utente con il suo ruolo, e tra essi si trova anche "**Programmazione, Gestione e Monitoraggio Edilizia e Attrezzature Sanitarie**".

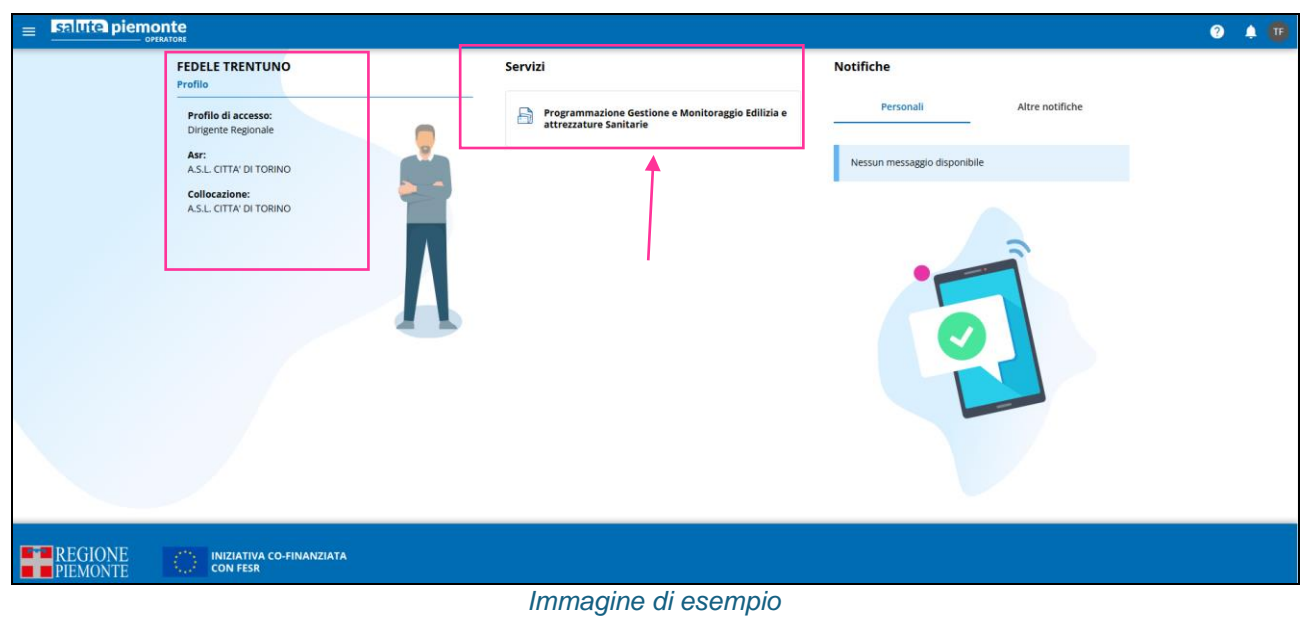

Cliccando sulla card di "**Programmazione Gestione e Monitoraggio Edilizia e** attrezzature sanitarie", si accede all'applicativo.

L'operatore dell'assistenza **(Operatore CSI)** ha la visibilità, in sola consultazione, su tutte le AASSRR.

### 6. STRUTTURA DELLE PAGINE DELLA PIATTAFORMA 'PGMEAS'

Le pagine dell'applicativo presentano la struttura con:

- '**testalino**': riporta i dati:
  - o filo di Arianna;
  - denominazione della piattaforma 'PGMEAS' e macro-funzionalità selezionata;
  - o credenziali dell'utente collegato;
  - selezione di 'logout';
- menu laterale a sinistra:
  - è sempre selezionabile '*Home*' per ritornare alla pagina iniziale;
  - sono presenti tutte le macro-funzionalità in corrispondenza delle 3 fasi (*Programmazione, Gestione, Monitoraggio*);
- 'pagina di azione':
  - sotto ogni macro-funzionalità, sono presenti le specifiche funzionalità con visibilità di campi, pulsanti e link;
  - tutti gli elenchi proposti sono paginati ed è possibile selezionare il numero di elementi da visualizzare per pagina;
  - tutti i campi relativi a date possono essere compilati utilizzando il calendario proposto;
  - negli elenchi in corrispondenza di alcune tipologie di campo sono presenti le freccine di ordinamento elenco (↑↓);
  - tutti i campi da compilare che sono obbligatori hanno indicato a fianco il simbolo \* e la dicitura 'campo obbligatorio';

#### • footer:

- o contiene i riferimenti di SistemaPiemonte;
- o sono presenti le note di utilizzo, privacy e cookie, contatti;
- o viene riportato il logo di CSI Piemonte realizzatore della piattaforma.

|                                                                                                    |                                                                                                    | @ ? e            | GIANNA TRENTASETTE 🗸 |
|----------------------------------------------------------------------------------------------------|----------------------------------------------------------------------------------------------------|------------------|----------------------|
| PGMEAS > Programmazione                                                                                                    | Filo di Arianna                                                                                                    | utente collegato | Logout               |
| Home Ricerca interventi Ricerca interventi Programmazione Inserisci intervento Consulta intervento menu laterale a sinistra | Inserisci intervento         Riferimenti temporali dell'intervento         Triennio: 2024-2026         Anno di inserimento intervento: 2024         Data inizio programmazione: 24/01/2024         Data di inserimento dell'intervento: 15/11/2024         Localizzazione dell'intervento         Azienda: A.S.L. CITTA' DI TORINO | pagina di azione | Copia Intervento     |
| Sistemapiemonte<br>Un servizo a cura della Regione Piemonte<br>Pixa 02843860012 - Cf 500872/0016                            | note di utilizzo - privacy e cookie - contatti                                                                                                    | footer           | Vour digital partner |

Immagine di esempio

• Tutte le operazioni che si concludono con <u>successo</u> presentano un messaggio con spunta verde come indicato nell'immagine:

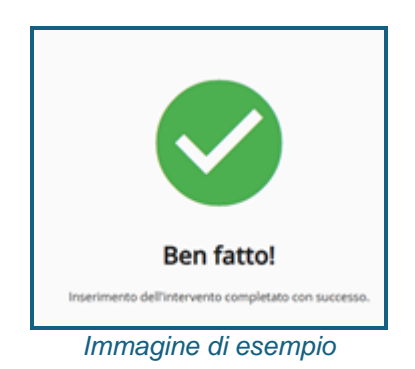

• Tutte le operazioni che si concludono con un <u>errore</u> presentano un messaggio con sfondo rosso con una motivazione come indicato nell'immagine:

|                                                                | te<br><sup>ore</sup>   |                     |                                                                                                  |                 |      | @ ?  | e GIANN |               |
|----------------------------------------------------------------|------------------------|---------------------|--------------------------------------------------------------------------------------------------|-----------------|------|------|---------|---------------|
|                                                                |                        |                     |                                                                                                  |                 |      |      |         |               |
| f Home                                                         | TORINO                 | CUP001818           | Modificato                                                                                       | 20.121,00       | 0,00 | 0,00 | 0,00    | :             |
| <ul> <li>Ricerca interventi</li> <li>Programmazione</li> </ul> | ASL Città di<br>TORINO | ABC123EFG456HIL     | ampliamento dell blocco B per ANTI<br>INCENDIO                                                   | 1.500.000,00    | 0,00 | 0,00 | 0,00    | <b>⊙</b><br>: |
| Inserisci intervento<br>Consulta intervento                    | ASL Città di<br>TORINO | ABC123EFG456HIL     | ampliamento dell'blocco B per ANTI                                                               | 1 500 000 00    | 0,00 | 0,00 | 0,00    | <b>⊙</b><br>: |
| Gestione                                                       | ASL Città di<br>TORINO | ABC123EFG456QQQ     | Attenzionel II sistema a causa di errori tecnici non ha po<br>l'operazione. Riprovare più tardi. | tuto completare | 0,00 | 0,00 | 0,00    | <b>⊙</b><br>: |
| Ricerca storico interventi                                     | ASL Città di<br>TORINO | cup581321           | Annulla Ioms ata                                                                                 | homepage        | 0,00 | 0,00 | 0,00    | <b>⊙</b><br>: |
|                                                                | ASL Città di<br>TORINO | ABC123EFG456QQQ-YYY | INTERVENTO DA ELIMINARE                                                                          | 25.000,00       | 0,00 | 0,00 | 0,00    | <b>⊙</b><br>: |
|                                                                | Righe per pagina       | : 10 👻 6 di 6       | IC C > DI                                                                                        |                 |      |      | s       | CARICA ELENCO |
|                                                                |                        |                     | Immagine di esemp                                                                                | DiO             |      |      |         |               |

• Tutti i <u>campi obbligatori non compilati</u> vengono contrassegnati con in rosso come indicato nell'immagine:

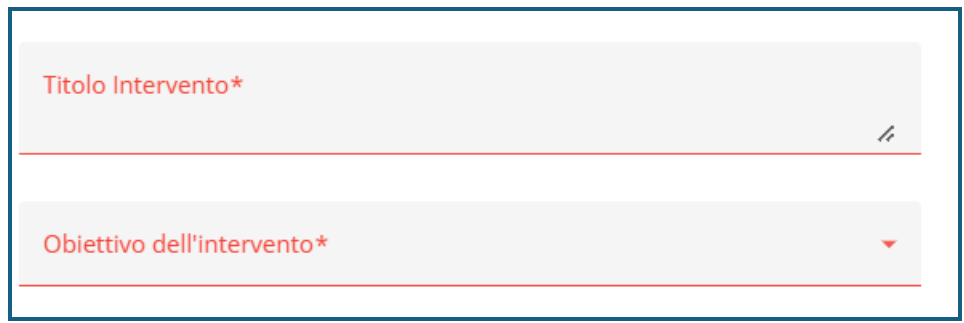

Immagine di esempio

• Tutti i campi relativi a documenti in formato PDF da allegare vengono inseriti attraverso il link "<u>Allega</u>":

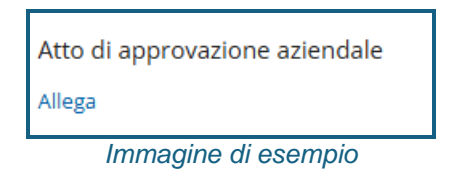

• Tutti i campi relativi a date vengono compilati attraverso il calendario proposto:

| Data della delibera aziendale di approvazione: | gg/n | nm/aa | aaa |    |    |    |    |  |
|------------------------------------------------|------|-------|-----|----|----|----|----|--|
| Allegato                                       | DIC  | 2024  | Ŧ   |    |    | <  | >  |  |
| Atto di approvazione aziendale                 | D    | L     | Μ   | Μ  | G  | V  | S  |  |
| Allega                                         | DIC  |       |     |    |    |    |    |  |
| Note                                           | 1    | 2     | 3   | 4  | 5  | 6  | 7  |  |
| Note                                           | 8    | 9     | 10  | 11 | 12 | 13 | 14 |  |
| Note                                           | 15   | 16    | 17  | 18 | 19 | 20 | 21 |  |
|                                                | 22   | 23    | 24  | 25 | 26 | 27 | 28 |  |
|                                                | 29   | 30    | 31  |    |    |    |    |  |

Immagine di esempio

• L'icona "cestino" permette di eliminare l'elemento posto in sua corrispondenza:

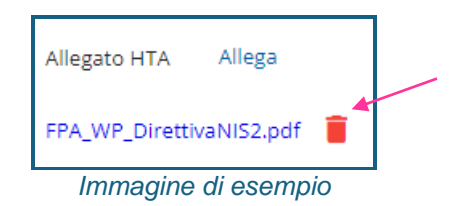

• L'icona "matita" permette di modificare l'elemento posto in sua corrispondenza:

| Azienda                    | Metropolitana Nord-<br>Centro-Sud)                           | Data di fine proroga |  |
|----------------------------|--------------------------------------------------------------|----------------------|--|
| ASL TO3 (Distretti Pinerol | o, Val Susa-Val Sangone, Area Metropolitana Nord-Centro-Sud) | 28/12/2024           |  |
|                            |                                                              |                      |  |

• L'icona "<u>occhio</u>" permette di visualizzare il dettaglio dell'intervento:

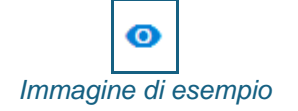

 L'icona "tre puntini" permette di attivare le funzionalità applicabili all'intervento selezionato:

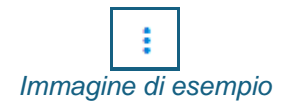

### 7. INTRODUZIONE ALLA PIATTAFORMA 'PGMEAS'

La piattaforma informatica è uno strumento a disposizione di tutte le aziende sanitarie piemontesi per gestire in modo digitale gli investimenti in edilizia e attrezzature sanitarie in tutte le loro fasi: la **programmazione** degli interventi, la **gestione** del finanziamento e il relativo **monitoraggio**.

Grazie a un iter autorizzativo completo, la soluzione garantisce agli operatori delle AASSRR una governance rafforzata e una condivisione efficiente delle informazioni.

Le voci **Programmazione**, **Gestione**, **Monitoraggio** governano le **azioni** che si possono fare sugli interventi nelle **varie fasi**, in particolare, inserimenti, modifiche e visualizzazioni dei dati saranno attive in base ad eventuali dati già compilati sull'intervento.

La fase «**Programmazione**» permette di gestire i dati (tempi, costi e beneficiari) relativi alla programmazione, la sua eventuale proroga e una serie di funzionalità sugli interventi.

La fase «**Gestione**» permette di gestire i dati relativi all'ammissione finanziamento, aggiudicazione, liquidazioni, varianti, opere supplementari, utilizzo economie e rendicontazione finale degli interventi.

La fase «Monitoraggio» permette di gestire i dati riepilogativi degli interventi (stato di avanzamento).

La funzionalità trasversale «**Ricerca Interventi**» consente di ricercare gli interventi, e di visualizzarne i dati in sola lettura indipendentemente dallo stato dell'intervento e dalla fase nella quale si trova l'intervento.

La seguente figura rappresenta in sintesi gli elementi principali a livello delle 3 fasi della piattaforma PGMEAS:

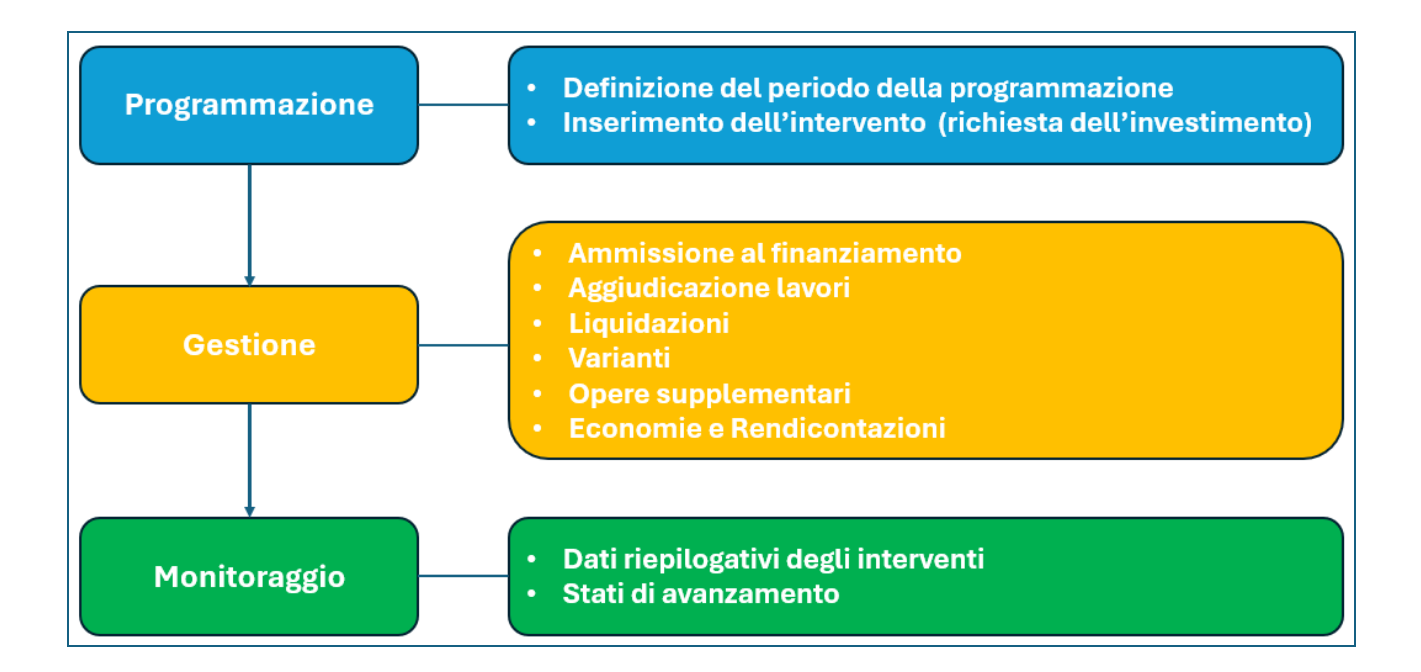

# 8. LA FASE "PROGRAMMAZIONE"

### 8.1 IN SINTESI PER REGIONE PIEMONTE

### La fase di "Programmazione":

- permette la gestione dell'arco temporale annuale nel quale è data alle AASSRR la possibilità di inserire le richieste di investimenti in materia di edilizia e attrezzature sanitarie (interventi), come definizione:
  - o dell'intervallo di date attive;
  - o di una eventuale proroga della scadenza:
    - per una singola ASR, oppure;
    - per tutte le AASSRR piemontesi;
- i dati inseriti dalle AASSRR vengono registrati nella piattaforma PGMEAS e i dati relativi alle strutture sanitarie sono recuperati dall'Anagrafe Regionale dei Punti di Erogazione (ARPE) pertanto sono sempre aggiornati e non sono presenti duplicazioni;
- è possibile consultare le informazioni, inserire i dati di competenza regionale e procedere:
  - o all'approvazione degli interventi esaminati che sono stati ritenuti congrui;
  - al respingimento degli interventi esaminati specificandone la motivazione, affinché l'ASR coinvolta possa eventualmente procedere alla correzione dei dati indicati.

### 8.2 IL PERIODO DELLA PROGRAMMAZIONE

Regione Piemonte definisce annualmente il periodo temporale attivo della programmazione nel quale è possibile inserire le richieste di investimento.

Il periodo consiste nella definizione di una:

- Data inizio programmazione
- Data fine programmazione.

Regione Piemonte ha la possibilità di prorogare la "data fine programmazione" estendendo il periodo per una singola ASR oppure in comune per tutte le AASSRR.

### 8.3 LE FUNZIONALITÀ DELLA PROGRAMMAZIONE

La fase di programmazione è quella che permette a Regione Piemonte di definire il periodo attivo relativo alla programmazione e di esaminare gli interventi inviati dalle AASSRR per poi procedere alla loro approvazione o respingimento compilando i dati di propria competenza.

All'interno della fase è possibile utilizzare 2 macro-funzionalità, sempre attive anche al di fuori dell'intervallo della programmazione:

- "Gestisci programmazione", permette la compilazione delle date di inizio e di fine programmazione e l'eventuale proroga della data di scadenza;
- "Consulta intervento", permette previa operazione di ricerca:
  - o la compilazione delle informazioni di competenza regionale;
  - o l'approvazione dell'intervento;
  - o il respingimento dell'intervento.

La figura che segue rappresenta i passi di attivazione delle funzionalità.

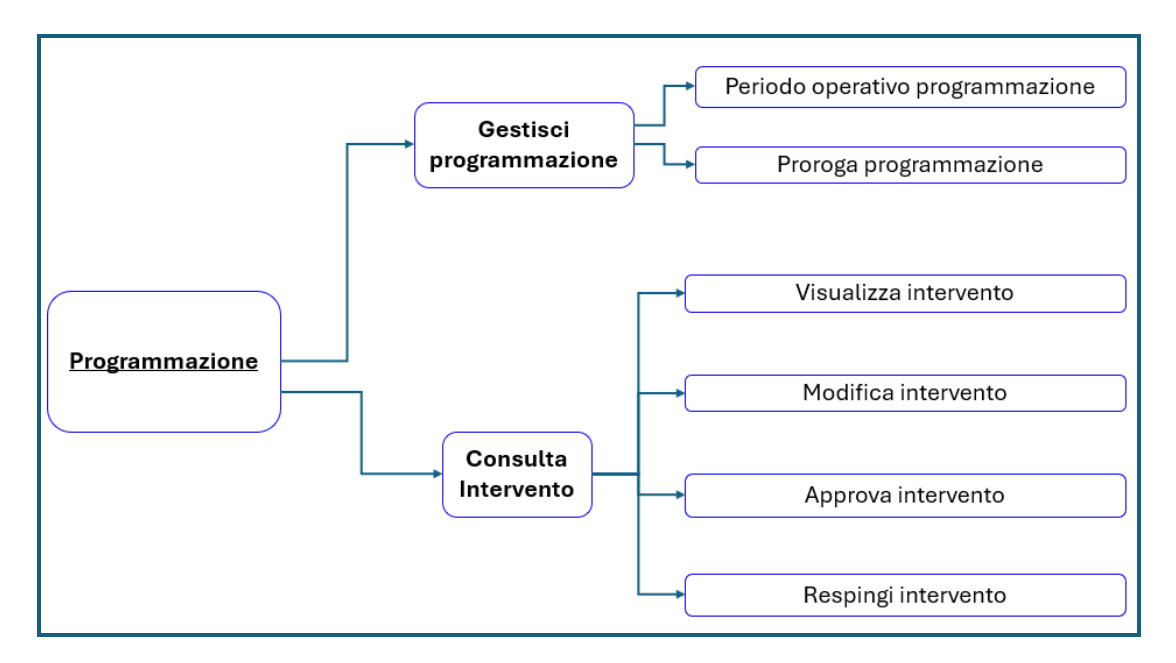

### 8.4 LA STRUTTURA DELL'INTERVENTO

La richiesta di investimento necessita da parte dell'utente ASR della compilazione di una serie di informazioni relative a **3** '**macro-oggetti**' che presentano la seguente composizione:

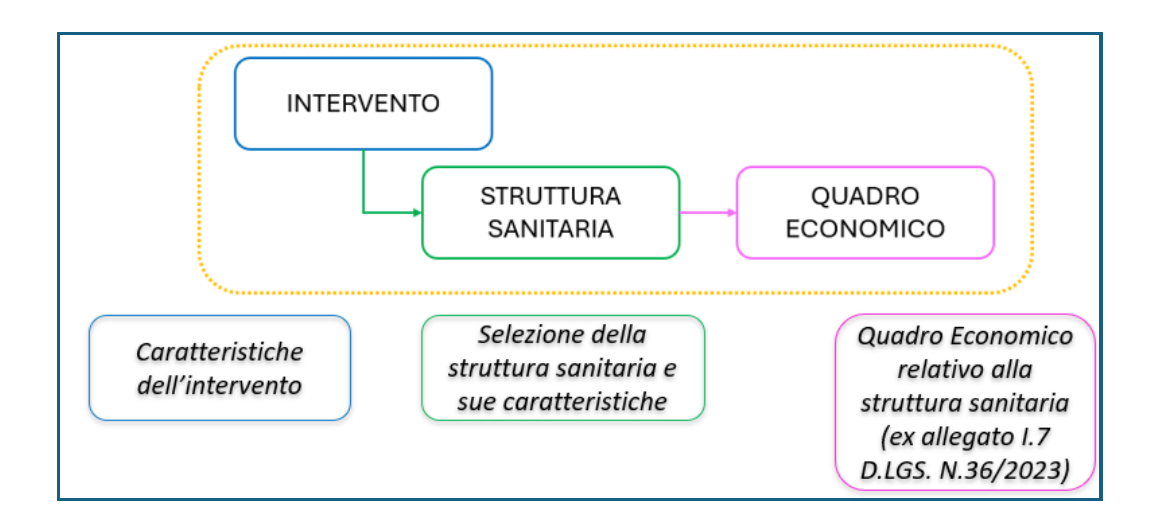

### 8.5 GLI ATTRIBUTI DELL'INTERVENTO

Viene denominato come "Intervento" la richiesta di investimento per edilizia e attrezzature sanitarie. Per la sua definizione sono presenti una serie di attributi che lo caratterizzano, <u>inseriti dalle AASSRR</u>, che possono essere riassunti nella seguente immagine:

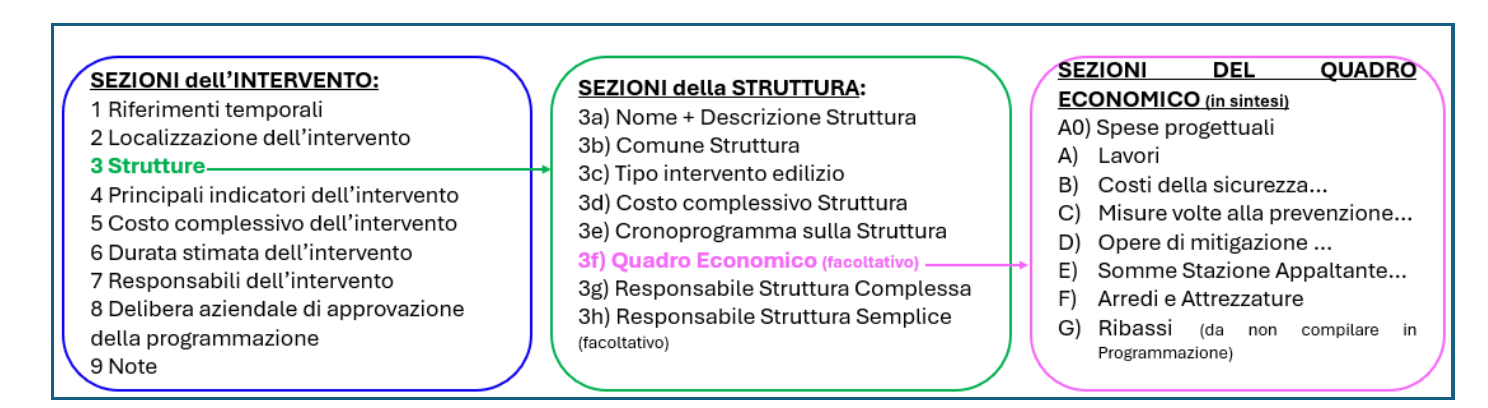

Le seguenti sezioni fanno invece riferimento alla serie di attributi che vengono compilati dagli <u>utenti regionali</u>:

- Eventuali Pareri (PPP, HTA);
- Intervento finanziabile;
- Previsione di spesa;
- Piano finanziario;
- Delibere dell'intervento.

#### 8.6 INTERVENTI E STRUTTURE

Un intervento può fare riferimento a 1 oppure a n Strutture inserite al suo interno.

Le figure che seguono rappresentano graficamente la composizione delle informazioni.

#### Caso di intervento con una unica Struttura

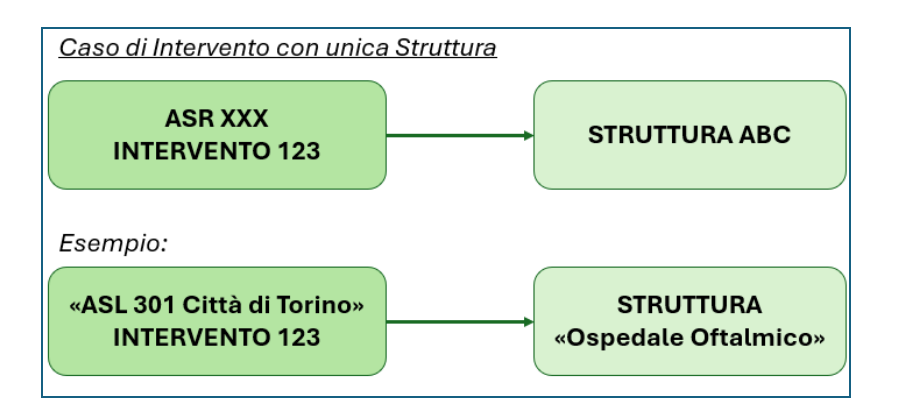

### Caso di intervento con più Strutture

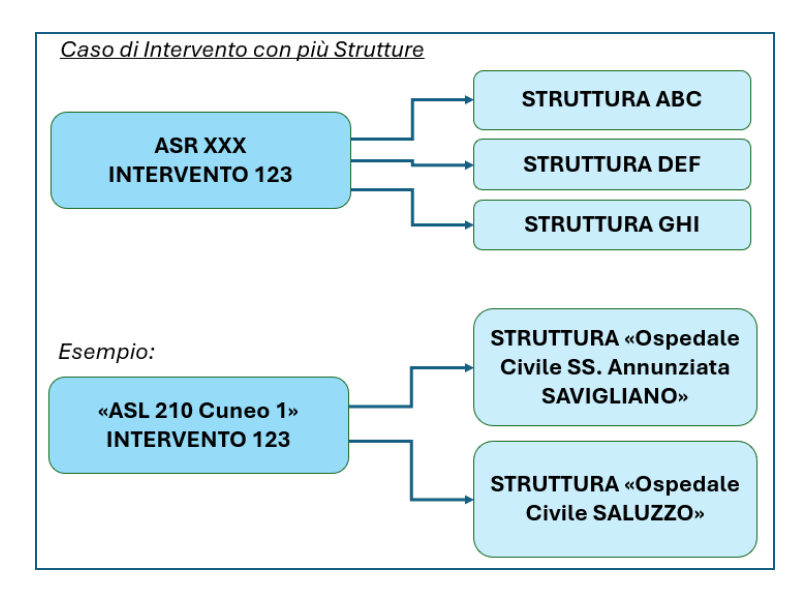

### 8.7 GLI STATI DELL'INTERVENTO DELLA FASE DI PROGRAMMAZIONE

Nel momento in cui l'intervento viene inserito nella piattaforma PGMEAS questo può assumere stati diversi a seconda delle funzionalità attivate.

- INSERITO:
  - <u>l'utente ASR</u> abilitato, attraverso la funzionalità "Inserisci intervento", inserisce l'intervento nella piattaforma; <u>oppure</u>
  - <u>l'utente REGIONE</u> abilitato, attraverso specifica funzionalità, respinge l'intervento richiedendo correzioni ai dati inseriti;
- **PROPOSTO**: l'utente ASR abilitato, che è RUP dell'intervento, attraverso la funzionalità "Invia intervento all'ASR", invia l'intervento a Regione Piemonte per la sua valutazione;
- **FINANZIABILE**: l'utente REGIONE abilitato con il profilo di Dirigente, attraverso specifica funzionalità, approva l'intervento inviato dall'ASR;
- **ANNULLATO**: l'utente ASR decide di annullare l'intervento, pertanto i dati inseriti non saranno più visibili.

La figura che segue rappresenta graficamente i movimenti di stato dell'intervento in fase di programmazione.

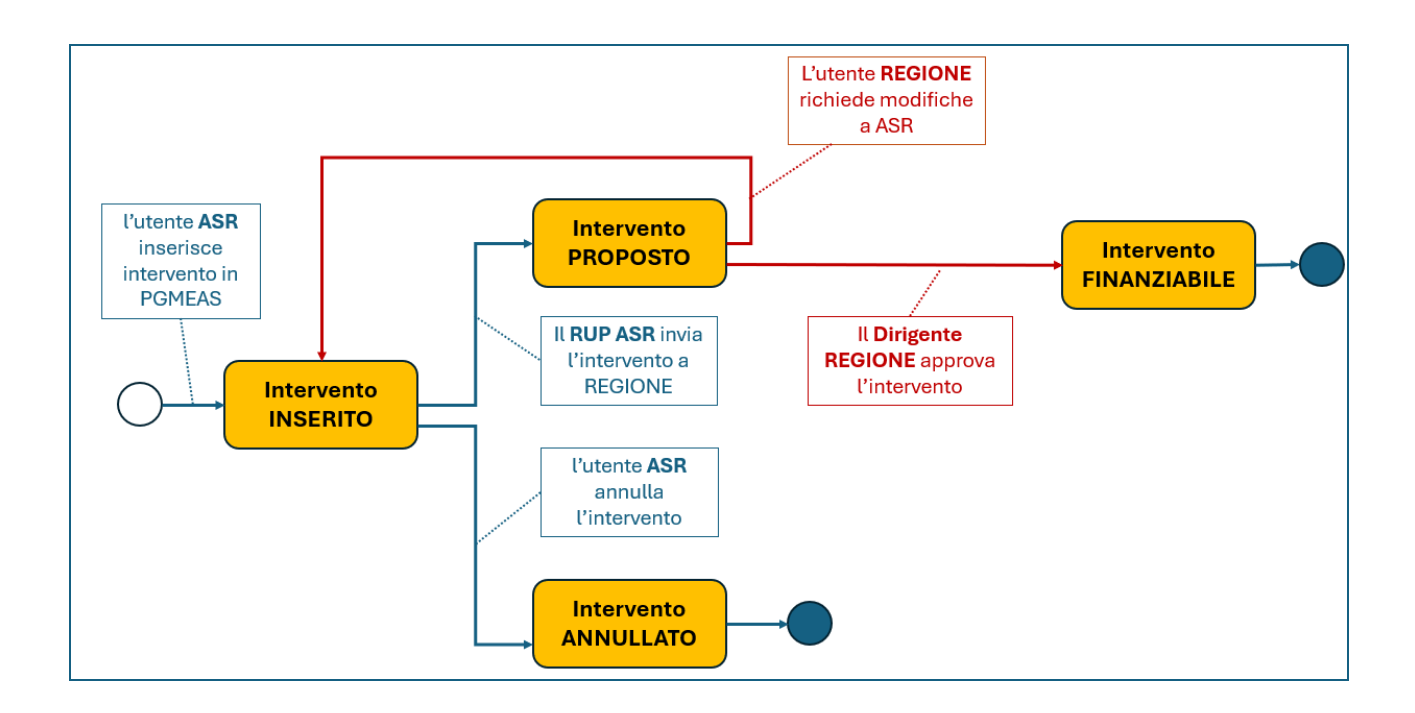

### 9. IL MENU PRINCIPALE E LE FUNZIONALITÀ PER L'OPERATORE REGIONE PIEMONTE

Nell'immagine di seguito viene riportata la <u>home page</u> della piattaforma PGMEAS che è identica sia per l'utente con il profilo di Funzionario Regione Piemonte che con il profilo di Dirigente Regione Piemonte:

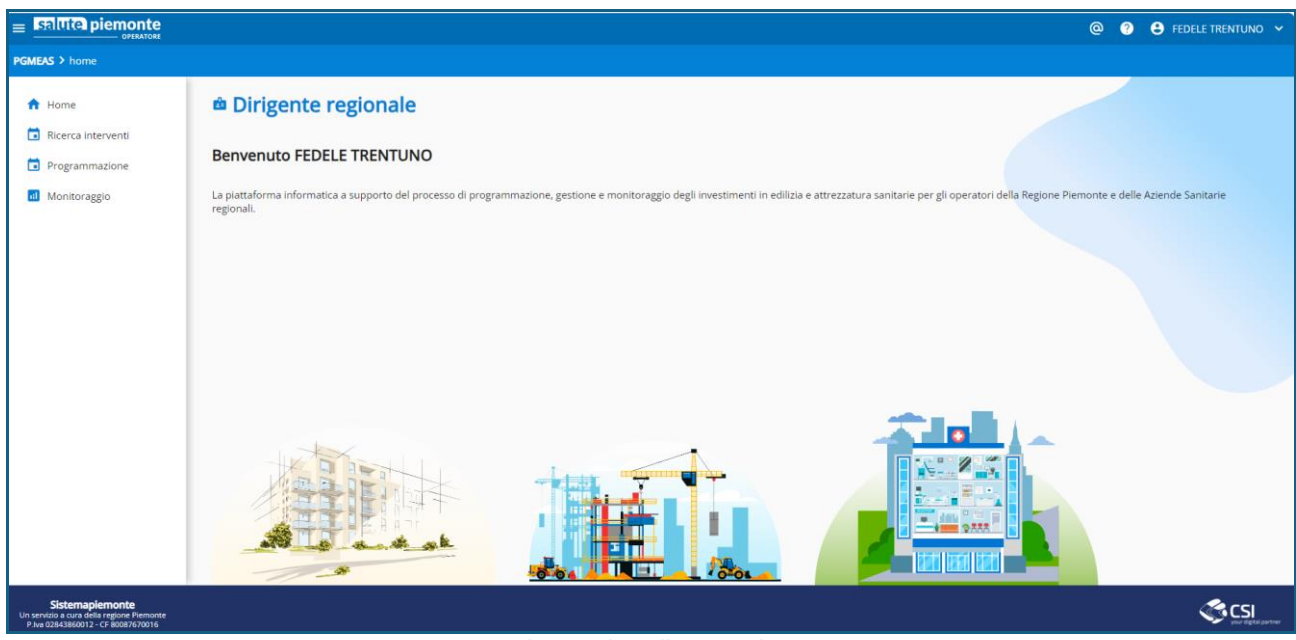

Immagine di esempio

Nell'immagine che segue viene riportato il menu principale e vengono indicate le funzionalità a disposizione dell'operatore regionale, facendo riferimento in particolare alla fase di 'Programmazione'.

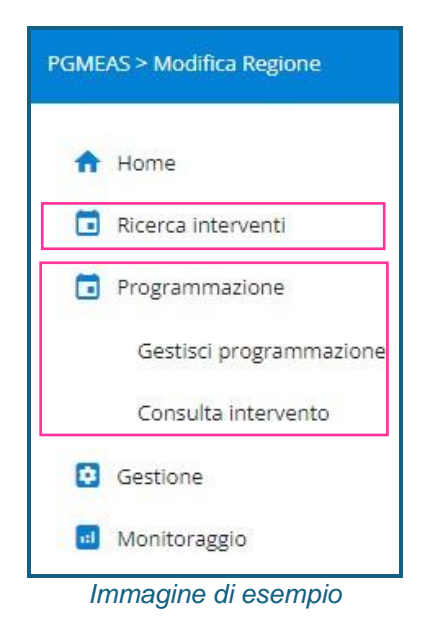

La fase di 'Programmazione' e le funzionalità al suo interno sono sempre attive per l'utente regionale.

### 9.1 FUNZIONALITÀ PER LA FASE DI 'PROGRAMMAZIONE'

Elenco delle funzionalità disponibili della fase di Programmazione:

- **Programmazione Gestisci programmazione**: permette di definire l'intervallo temporale nel quale la programmazione è attiva per l'inserimento da parte delle AASSRR;
- 'Programmazione Gestisci programmazione proroga programmazione': permette di modificare la data di scadenza della programmazione per una specifica ASR o per tutte le AASSRR;
- 'Programmazione Consulta intervento':
  - o **'Visualizza intervento**': permette la consultazione del dettaglio dell'intervento;
  - 'Modifica intervento': effettua la modifica dell'intervento prima dell'operazione di approvazione o di respingimento dell'intervento;
  - **Approva intervento**': effettua l'approvazione dell'intervento previa compilazione dei dati di competenza regionale;
  - **'Respingi intervento**': effettua il respingimento dell'intervento previa compilazione della motivazione.

La seguente funzionalità è sempre attiva dal menu principale:

• 'Ricerca interventi': sempre attiva, permette la ricerca e la consultazione degli interventi.

### 9.2 FUNZIONALITÀ E PROFILI

Tutte le funzionalità elencate possono essere attivate sia dall'utente con il profilo di Funzionario Regione che con il profilo di Dirigente Regione, tranne per l'operazione di **approvazione** che è attivabile esclusivamente dall'utente con il profilo di Dirigente Regionale.

### 9.3 SINTESI DELLE FUNZIONALITÀ E DEI RUOLI

Nella tabella che segue sono sintetizzate le funzionalità, i profili utente che le possono utilizzare in base ai periodi di attivazione.

| Funzionalità          | Funzionario<br>Regione abilitato | Dirigente<br>Regione abilitato | Periodo di attivazione |
|-----------------------|----------------------------------|--------------------------------|------------------------|
| Programmazione -      | Sì                               | Sì                             | Sempre attiva          |
| Gestisci              |                                  |                                |                        |
| programmazione        |                                  |                                |                        |
| Programmazione        | Sì                               | Sì                             | Sempre attiva          |
| Proroga               |                                  |                                |                        |
| programmazione        |                                  |                                |                        |
| Consulta intervento – | Sì                               | Sì                             | Sempre attiva          |
| Visualizza intervento |                                  |                                |                        |
| Consulta intervento – | Sì, <b>tranne per</b>            | Sì                             | Sempre attiva          |
| Modifica intervento   | 'Flag finanziabile'              |                                |                        |
| Consulta intervento – | No                               | Sì                             | Sempre attiva          |
| Approva intervento    |                                  |                                |                        |
| Consulta intervento – | Sì                               | Sì                             | Sempre attiva          |
| Respingi intervento   |                                  |                                |                        |
| Ricerca intervento -  | Sì                               | Sì                             | Sempre attiva          |
| visualizza            |                                  |                                |                        |

# 10. FUNZIONALITÀ 'RICERCA INTERVENTI'

La funzionalità di ricerca degli interventi è sempre disponibile indipendentemente dalla fase (Programmazione, Gestione, Monitoraggio) nella quale si trova l'intervento.

### **10.1 P**ASSI DI ATTIVAZIONE

Nella figura di seguito sono indicati i passi di attivazione della funzionalità e i risultati previsti.

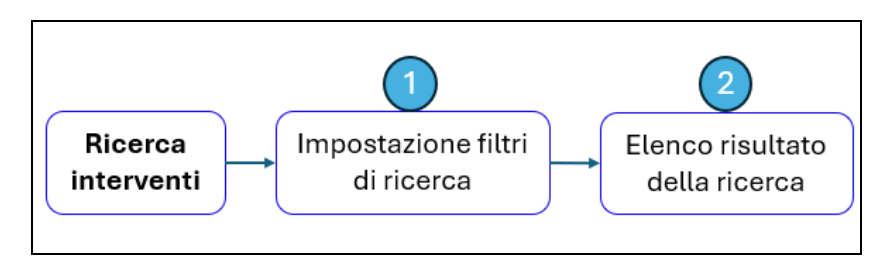

### **10.2** (1) PAGINA "IMPOSTAZIONE FILTRI DI RICERCA"

La funzionalità viene attivata dal menu laterale a sinistra.

### Informazioni visualizzate

La pagina presenta una serie di filtri di ricerca come indicato nell'immagine che segue.

| A Home                                                           | Consultazione interventi               | $\leftarrow$             |
|------------------------------------------------------------------|----------------------------------------|--------------------------|
| <br>Ricerca interventi                                           | ۹ Criteri di ricerca                   | ~                        |
| <ul> <li>Programmazione</li> <li>Inserisci intervento</li> </ul> | Riferimenti temporali                  |                          |
| Consulta intervento                                              | Anno di inserimento intervento* *      |                          |
| Gestione                                                         |                                        |                          |
| 🖬 Monitoraggio                                                   | Principali riferimenti dell'intervento |                          |
|                                                                  | CUP                                    | Codice PGMEAS intervento |
|                                                                  | Objettivo intervento 👻                 | Finalità intervento 👻    |
|                                                                  | Categoria intervento 👻                 | Stato intervento 👻       |
|                                                                  | Stato progettuale 👻                    |                          |

Immagine di esempio

Occorre seguire le seguenti regole:

1. Possono essere impostati più filtri contemporaneamente;

2.È possibile selezionare più valori all'interno degli elenchi proposti;

3.L'unico filtro obbligatorio è il campo 'Anno di inserimento intervento';

4.1 filtri sono raggruppati per macro-argomento.

I macro-argomenti dei filtri di ricerca sono:

### • Riferimenti temporali

o Anno di inserimento intervento, (unico filtro obbligatorio)

### • Principali riferimenti dell'intervento

- *CUP*, (compilato)
- o Obiettivo intervento, (scelta multipla da elenco a tendina)
- o Finalità intervento, (scelta multipla da elenco a tendina)
- Categoria intervento, (scelta multipla da elenco a tendina)
- Stato intervento, (scelta multipla da elenco a tendina)
- Stato progettuale, (scelta multipla da elenco a tendina)

### • Ambito e tipologia

- *Tipologia intervento*, (scelta multipla da elenco a tendina)
- *Tipologia appalto*, (scelta multipla da elenco a tendina)
- Tipologia contrattuale, (scelta multipla da elenco a tendina)

### Localizzazione

- *Azienda*, (impostata in automatico in base all'utente collegato)
- Strutture, (scelta multipla da elenco a tendina)
- Riferimenti economici
  - o Solo interventi finanziati, (flag)
  - *Tipologia di finanziamento*, (scelta multipla da elenco a tendina, propedeutico al campo 'Dettaglio tipologia di finanziamento')

• *Dettaglio tipologia di finanziamento*, (scelta multipla da elenco a tendina, popolato in base alla selezione di 'Tipologia di finanziamento').

Nell'immagine che segue si ha un esempio di impostazione di valori multipli nei filtri di ricerca.

| 🚹 Hame                                                         | Consultazione interventi                                                                                                    |
|----------------------------------------------------------------|----------------------------------------------------------------------------------------------------|
| Ricerca interventi     Programmazione     Inserisci intervento | Criteri di ricerca                                                                                                    |
| Consulta intervento<br>Gestione                                | Anno di inserimento intervento*<br>2024                                                                                                    |
| Monitoraggio                                                   | CUP     Codice PGMEAS intervento       CuP     Codice PGMEAS intervento       Objectivo intervento     Finalità intervento       Seleziona tutto     Stato intervento       ADEGUAMENTO     Stato intervento       CONSERVAZIONE     Stato intervento       CONSERVAZIONE     Stato intervento       EFFICIENTAMENTO ENERGETICO     POTENZIAMENTO |

Immagine di esempio

| PGMEAS > programmazione > consultazio                          | ne interventi                                                                |
|----------------------------------------------------------------|------------------------------------------------------------------------------|
| A Home                                                         | Stato progettuale                                                            |
| <ul> <li>Ricerca interventi</li> <li>Programmazione</li> </ul> | Ambito e tipologia                                                           |
| Gestisci programmazione                                        | Tipologia intervento 🔹 Tipologia appalto 👻                                   |
| Consulta intervento                                            |                                                                              |
| 🖬 Monitoraggio                                                 | Tipologia contrattuale 🔹                                                     |
|                                                                | Aziende<br>ASL Città di TORINO                                               |
|                                                                | ASL AL (Alessandria)                                                         |
|                                                                | ASL AT (Asti Centro, Asti Nora, Asti Sula)                                   |
|                                                                | ASL Città di TORINO                                                          |
|                                                                | ASL CN1 (Cuneo, Borgo S.Dalmazzo-Dronero, Mondovì, Ceva, Savigliano-Fossano, |

Immagine di esempio

### Pulsanti e link a disposizione

Al termine della pagina contenente i filtri di ricerca sono a disposizione i pulsanti:

- "Cerca": attiva la funzionalità utilizzando i filtri impostati;
- "Pulisci filtri": elimina le impostazioni inserite nei filtri senza effettuare la ricerca;

Nell'immagine che segue vengono evidenziati i 2 pulsanti:

| PGMEAS > programmazione                                                      |                                                                           |   |
|------------------------------------------------------------------------------|---------------------------------------------------------------------------|---|
| <ul> <li>Home</li> <li>Ricerca interventi</li> <li>Programmazione</li> </ul> | Ambito e tipologia<br>Tipologia intervento                                | Ť |
| Gestione Monitoraggio                                                        | Tipologia contrattuale 👻                                                  |   |
|                                                                              | Localizzazione                                                            |   |
|                                                                              | Aziende<br>ASL Città di TORINO                                            | ¥ |
|                                                                              | Strutture<br>CASA DELLA SALUTE DEI BAMBINI E DEI RAGAZZI                  | • |
|                                                                              | Riferimenti economici e finanziari                                        |   |
|                                                                              | Tipologia di finanziamento<br>FONDI REGIONALI<br>Conto Capitale Regionale | • |
|                                                                              | Cerca Pulisci filtri                                                      |   |

Immagine di esempio

#### (2) PAGINA "ELENCO RISULTATO DELLA RICERCA" 10.3

### Informazioni visualizzate

La pagina presenta il risultato della ricerca ottenuto, come indicato nell'immagine che segue.

|            | Consulta:                   | zione interv            | /enti              |                                                                                               |              |                               |                                   |                                 |                               |   |
|------------|-----------------------------|-------------------------|--------------------|-----------------------------------------------------------------------------------------------|--------------|-------------------------------|-----------------------------------|---------------------------------|-------------------------------|---|
| rventi     | Q Criteri d                 | di ricerca              |                    | ¥                                                                                             |              |                               |                                   |                                 |                               |   |
| izione     | Elenco interven             | ti anno 2025            |                    |                                                                                               |              |                               |                                   |                                 |                               |   |
| intervento | Anno di inserime            | nto intervento: 2025    | Aziende: ASL Citta |                                                                                               |              |                               |                                   |                                 |                               |   |
| 2 L        | 60 risultati trovati        |                         |                    |                                                                                               |              |                               |                                   |                                 |                               |   |
| 10         | Localizzazione              | Principali elementi del | Fintervento        |                                                                                               |              | Riferimenti economici e final | nziari                            |                                 | Г                             | _ |
|            | Azienda                     | CUP                     | Codice PGMEAS      | Titolo                                                                                        | Stato        | Importo complessivo<br>(€)    | Fin. Regionali<br>disponibili (€) | Fin. Statali<br>disponibili (€) | Altri fin. disponibili<br>(€) | 4 |
|            | ASL Città di<br>TORINO      | 1estCup28012025         | 010301_2025_000060 | testCup28012025                                                                               | INSERITO     | 1.000,00                      | 0,00                              | 0.00                            | 0.00                          | e |
|            | ASL Catà di<br>TORINO       | CUP2025ebasta57         | 010301_2025_000059 | 20250128 - VERIFICA DEL LAYOUT POST SUCCESSO DI INSERISCI INTERVENTO E<br>MODIFICA INTERVENTO | INSERITO     | 10.000,00                     | 0,00                              | 0,00                            | 0,00                          | 0 |
| 3 >        | ASL Città di<br>TORINO      | nik530000000000         | 010301_2025_000058 | nik53 con QE                                                                                  | FINANZIABILE | 20.781.00                     | 0,00                              | 20.761,00                       | 0,00                          | • |
|            | ASL CIMA di<br>TORINO       | TSTNIVES0000096         | 010301_2025_000057 | REPARTO CON MODIFICA DEL CF DEL RUP CHE INVIA L'AMMISSIONE AL<br>FRIANZIAMENTO                | INSERITO     | 100,00                        | 0,00                              | 0,00                            | 0,00                          |   |
|            | ASL Città di<br>TORINO      | TSTNIVE50000095         | 010301_2025_000056 | REPARTO PNEUMO                                                                                | FINANZIABILE | 1.000,00                      | 0,00                              | 0,00                            | 1.000,00                      | • |
|            | ASL Città di<br>TORINO      | TSTNIVES000094          | 010301_2025_000055 | NUOVA RADIOLOGIA                                                                              | FINANZIABILE | 1,200,00                      | 100.00                            | 1.000,00                        | 100,00                        | • |
|            | ASL Città di<br>TORINO      | TSTNIVES0000093         | 010301_2025_000054 | NUOVO REPARTO MEDICINA                                                                        | FINANZIABILE | 1.200,00                      | 0,00                              | 1.200,00                        | 0,00                          |   |
|            | TORINO<br>Righe per pagina: | : 10 + 1 di             | 6 10 00054         | NUOVO REPARTO MEDICINA                                                                        | FINAN2JABILE | 1.200,00                      | 0,00                              | 1.200,00                        | 0,00<br>V sc                  |   |

[1] vengono riportati i filtri di ricerca impostati[2] viene indicato il numero di elementi individuati dalla ricerca

[3] vengono forniti dei dati di sintesi dell'intervento, in particolare:

- Azienda
- CUP
- Codice PGMEAS
- Titolo intervento
- Stato dell'intervento
- Importo complessivo dell'intervento in €
- Finanziamenti regionali disponibili in €
- Finanziamenti statali disponibili in €
- Altri finanziamenti disponibili in €

### Pulsanti e link a disposizione

Le icone in corrispondenza degli interventi:

[4] l'icona 'occhio': attiva la funzionalità 'Visualizza dettaglio intervento';

[5] l'icona '**3 puntini**': attiva **altre funzionalità** applicabili all'intervento in base alla sua situazione;

**[6]** il link '**scarica elenco'**: permette di scaricare l'elenco risultato della ricerca in formato EXCEL oppure in formato PDF.

### 11. FUNZIONALITÀ 'DEFINISCI PROGRAMMAZIONE'

La funzionalità permette di indicare le date di inizio e di fine della programmazione affinché gli utenti AASSRR possano inserire le richieste di investimento.

### 11.1 PASSI DI ATTIVAZIONE

Nella figura di seguito sono indicati i passi di attivazione della funzionalità e i risultati previsti.

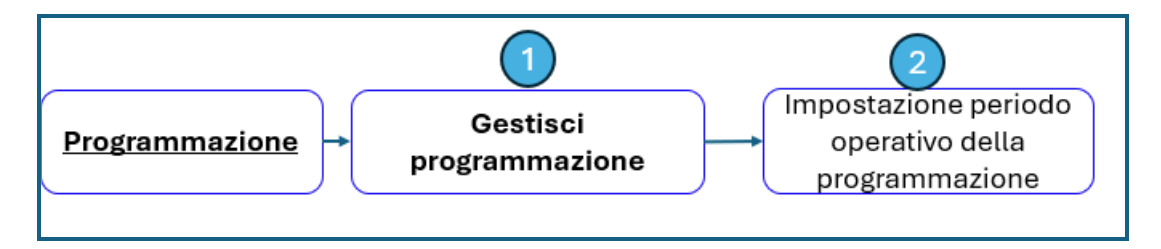

### 11.2 PAGINA (1) "GESTISCI PROGRAMMAZIONE"

La funzionalità viene attivata dal menu laterale a sinistra.

### Informazioni visualizzate

La pagina presenta le informazioni per l'impostazione della **data di inizio** e della **data di fine** programmazione selezionabili da calendario, come indicato nell'immagine che segue.

|                                                                |                                          | @ ? S FEDELE TRENTUNO ✓ |
|----------------------------------------------------------------|------------------------------------------|-------------------------|
| PGMEAS > programmazione                                        |                                          |                         |
| A Home                                                         | Gestisci programmazione                  |                         |
| <ul> <li>Ricerca interventi</li> <li>Programmazione</li> </ul> | Periodo operativo della programmazione   |                         |
| Gestisci programmazione                                        | Triennio: 2024-2026                      |                         |
| Gestione                                                       | Data inizio inserimento                  |                         |
| d Monitoraggio                                                 | Data fine inserimento                    |                         |
|                                                                | INDIETRO Conferma Proroga programmazione |                         |

Immagine di esempio

### Pulsanti e link a disposizione

La selezione del:

- Link "Indietro" permette di ritornare al menu principale;
- pulsante "**Conferma**" permette di registrare le date di inizio e fine periodo impostate;
- link **"Proroga programmazione**" attiva la specifica funzionalità solo nel caso siano state già inserite le 2 date.

### 11.3 PAGINA (2) "IMPOSTAZIONE PERIODO OPERATIVO DELLA PROGRAMMAZIONE"

### Informazioni visualizzate

Compare un messaggio nel quale viene chiesto di confermare le date impostate

| PGME | AS > programmazione     |                                       |                                                                     |   |
|------|-------------------------|---------------------------------------|---------------------------------------------------------------------|---|
| A    | Home                    | Gestisci progra                       | ammazione                                                           |   |
|      | Ricerca interventi      |                                       |                                                                     |   |
|      | Programmazione          | Periodo operativo della pro           | ogrammazione                                                        |   |
|      | Gestisci programmazione | Triennio: 2024-2026                   |                                                                     |   |
|      | Consulta intervento     | Data inizio inserimento<br>03/10/2024 | Periodo operativo della programmazione                              | × |
|      | Gestione                | Data fina incarimante                 | Confermi l'impostazione delle 2 date per la fase di programmazione? | _ |
|      | Monitoraggio            | 04/12/2024                            | Annulla Conferma                                                    |   |
|      |                         | INDIETRO Conferma                     | Proroga programmazione                                              |   |

Immagine di esempio

### Pulsanti e link a disposizione

La selezione del:

• Link 'Annulla': il sistema non effettua alcuna operazione;

• Pulsante 'Conferma': vengono registrate le due date di inizio e di fine programmazione, pertanto gli utenti delle AASSRR potranno inserire le richieste di investimento esclusivamente all'interno del periodo temporale definito.

Nell'immagine che segue viene riportato il messaggio utente che compare a seguito della conferma.

| PGMEAS > programmazione |                                       |                                                                                                   |      |
|-------------------------|---------------------------------------|---------------------------------------------------------------------------------------------------|------|
| ✿ Home                  | Gestisci prog                         | rammazione                                                                                        |      |
| 💼 Ricerca interventi    |                                       |                                                                                                   |      |
| Drogrammazione          | Periodo operativo della p             | programmazione                                                                                    |      |
| Gestisci programmazione | Triennio: 2024-2026                   |                                                                                                   |      |
| Consulta intervento     | Data inizio inserimento<br>03/10/2024 | Periodo operativo della programmazione                                                            | ×    |
| Gestione                |                                       | Le date di inizio e di fine programmazione per l'anno in corso sono state correttame<br>inserite. | ente |
| II Monitoraggio         | Data fine inserimento<br>04/12/2024   | Annulla Toma alla homepage                                                                        |      |
|                         | INDIETRO Conferm                      | na Proroga programmazione                                                                         |      |
|                         |                                       |                                                                                                   |      |
|                         | Imr                                   | magine di esempio                                                                                 |      |

#### FUNZIONALITÀ 'PROROGA PROGRAMMAZIONE' 12.

La funzionalità permette di prorogare la data di fine programmazione al fine di fornire un periodo di tempo maggiore agli utenti AASSRR per l'inserimento delle richieste di investimento.

Il periodo di proroga può essere applicato indistintamente per tutte le AASSRR oppure per una specifica ASR.

#### 12.1 **PASSI DI ATTIVAZIONE**

Nella figura di seguito sono indicati i passi di attivazione della funzionalità e i risultati previsti.

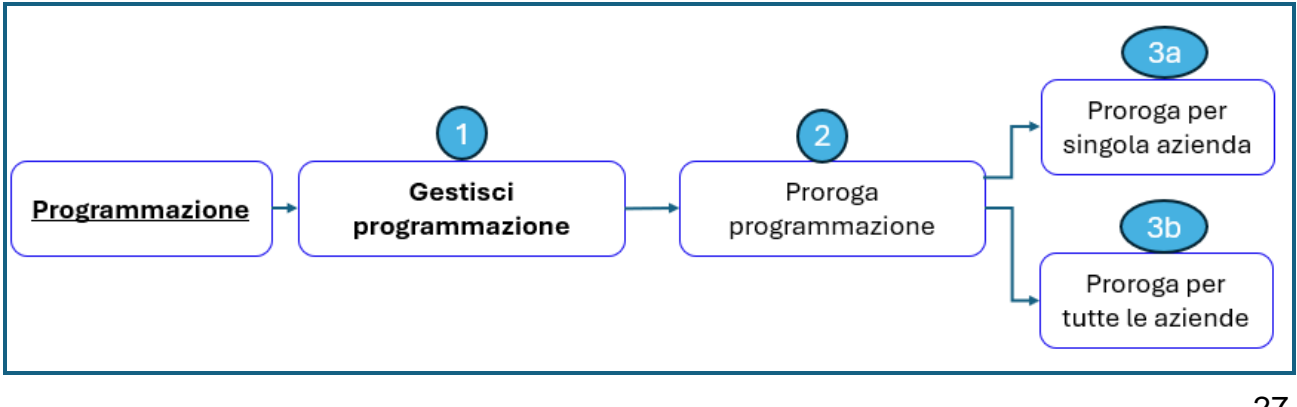

### 12.2 PAGINA (1) "GESTISCI PROGRAMMAZIONE"

La funzionalità viene attivata dal menu laterale a sinistra. Per i dettagli fare riferimento alla funzionalità 'Definisci programmazione'.

### 12.3 PAGINA (2) "PROROGA PROGRAMMAZIONE"

### Informazioni visualizzate

Vengono visualizzate le date impostate di inizio e fine programmazione per tutte le AASSRR.

| Proroga programmazione                                                                 |                                                                                                    |                                                                                                    |                                                                                                    |
|----------------------------------------------------------------------------------------|----------------------------------------------------------------------------------------------------|----------------------------------------------------------------------------------------------------|----------------------------------------------------------------------------------------------------|
| Proroga programmazione                                                                 |                                                                                                    |                                                                                                    |                                                                                                    |
|                                                                                        |                                                                                                    |                                                                                                    |                                                                                                    |
| Periodo operativo della programmazione<br>Triennio: 2024-2026                          |                                                                                                    |                                                                                                    |                                                                                                    |
| Data inizio inserimento: 04/12/2024<br>Data fine inserimento: 04/12/2024               |                                                                                                    |                                                                                                    |                                                                                                    |
| Azienda                                                                                | Data di fine proroga                                                                                                    |                                                                                                    |                                                                                                    |
| ASL TO3 (Distretti Pinerolo, Val Susa-Val Sangone, Area Metropolitana Nord-Centro-Sud) | <i>ti</i>                                                                                                    | 1                                                                                                    |                                                                                                    |
| ASL TO4 (Distretti di Cirié, Chivasso-San Mauro, Settimo Torinese, Ivrea, Cuorgné)     | *                                                                                                    | 1                                                                                                    |                                                                                                    |
| ASL TO5 (Chieri, Carmagnola, Moncalieri, Nichelino)                                    | 2                                                                                                    | 1                                                                                                    |                                                                                                    |
| ASL VC (Vercelli)                                                                      | ÷                                                                                                    | 1                                                                                                    |                                                                                                    |
| ASL BI (Biella)                                                                        | *                                                                                                    | 1                                                                                                    |                                                                                                    |
| Righe per pagina: 5 × 1 di 4 (< > >1                                                   |                                                                                                    |                                                                                                    |                                                                                                    |
|                                                                                        | Periodo operativo della programmazione         Triennio: 2024-2026         Data inticio inserimento: 03/10/2024         Data fine inserimento: 03/10/2024         Asta fine inserimento: 04/12/2024         Asta fine inserimento: 04/12/2024         Bitterimento: 04/12/2024         Asta fine inserimento: 04/12/2024         Bitterimento: 04/12/2024         Asta fine inserimento: 04/12/2024 <td< td=""><td>Periodo operativo della programmazione         Triennio: 2022-2026         Data inizio inserimento: 09/10/2024         Data fine inserimento: 09/10/2024         Asta fine inserimento: 09/10/2024         Asta fine inserimento: 09/10/2024         Asta fine inserimento: 09/10/2024         Asta fine inserimento: 09/10/2024         Asta fine inserimento: 09/10/2024         Asta fine inserimento: 09/10/2024         Asta fine inserimento: 00/10/2024         Asta fine inserimento: 00/10/2024         Asta fine inserimento: 00/10/2024         Asta fine inserimento: 00/10/2024         Asta fine inserimento: 00/10/2024         Asta fine inserimento: 00/10/2024         Asta Tola (Distrieti Pinerolo, Val Susa-Val Sangone, Area Metropoltana Nord-Centro-Sud)         Asta Tola (Distrieti di Ciè, Chèvasso-San Mauro, Settimo Torinese, Ivrea, Cuorgnè)       -         Asta Tola (Distrieti di Ciè, Chèvasso-San Mauro, Settimo Torinese, Ivrea, Cuorgnè)       -         Asta Vol (Viercelli)       -         Asta Bi (Bielle)       -         Righe per pagina:       1 di 4         Index (Soughandit le advolde)       -</td><td>Periodo operativo della programmazione         Triennio: 2022-2026         Data inizio inserimento: 00/10/2024         Data fine inserimento: 00/10/2024         Adeeds       Data fine proga         Adeeds       Data fine proga         Adst. Tol (Distretti Pinerolo, Val Sussa-Val Sangone, Area Metropoltana Nord Centro-Sust)       -         ASL Tol (Distretti Olici, Chivasso-San Mauro, Settimo Torinese, Irrea, Caorgné)       -         ASL Tol (Distretti d' Ciké, Chivasso-San Mauro, Settimo Torinese, Irrea, Caorgné)       -         ASL Tol (Distretti d' Ciké, Chivasso-San Mauro, Settimo Torinese, Irrea, Caorgné)       -         ASL Tol (Distretti d' Ciké, Chivasso-San Mauro, Settimo Torinese, Irrea, Caorgné)       -         ASL Tol (Distretti d' Ciké, Chivasso-San Mauro, Settimo Torinese, Irrea, Caorgné)       -         ASL Tol (Distretti d' Ciké, Chivasso-San Mauro, Settimo Torinese, Irrea, Caorgné)       -         ASL Tol (Distretti d' Ciké, Chivasso-San Mauro, Settimo Torinese, Irrea, Caorgné)       -         ASL Tol (Distretti d' Ciké, Chivasso-San Mauro, Settimo Torinese, Irrea, Caorgné)       -         ASL You (Vencelle)       -       -         ASL Ble (Biels)       -       -         Righe per paginit: S 1 d' Li (S ) ) 1       -       -         MOETRO (Forega tublic to adorde)       -       -</td></td<> | Periodo operativo della programmazione         Triennio: 2022-2026         Data inizio inserimento: 09/10/2024         Data fine inserimento: 09/10/2024         Asta fine inserimento: 09/10/2024         Asta fine inserimento: 09/10/2024         Asta fine inserimento: 09/10/2024         Asta fine inserimento: 09/10/2024         Asta fine inserimento: 09/10/2024         Asta fine inserimento: 09/10/2024         Asta fine inserimento: 00/10/2024         Asta fine inserimento: 00/10/2024         Asta fine inserimento: 00/10/2024         Asta fine inserimento: 00/10/2024         Asta fine inserimento: 00/10/2024         Asta fine inserimento: 00/10/2024         Asta Tola (Distrieti Pinerolo, Val Susa-Val Sangone, Area Metropoltana Nord-Centro-Sud)         Asta Tola (Distrieti di Ciè, Chèvasso-San Mauro, Settimo Torinese, Ivrea, Cuorgnè)       -         Asta Tola (Distrieti di Ciè, Chèvasso-San Mauro, Settimo Torinese, Ivrea, Cuorgnè)       -         Asta Vol (Viercelli)       -         Asta Bi (Bielle)       -         Righe per pagina:       1 di 4         Index (Soughandit le advolde)       - | Periodo operativo della programmazione         Triennio: 2022-2026         Data inizio inserimento: 00/10/2024         Data fine inserimento: 00/10/2024         Adeeds       Data fine proga         Adeeds       Data fine proga         Adst. Tol (Distretti Pinerolo, Val Sussa-Val Sangone, Area Metropoltana Nord Centro-Sust)       -         ASL Tol (Distretti Olici, Chivasso-San Mauro, Settimo Torinese, Irrea, Caorgné)       -         ASL Tol (Distretti d' Ciké, Chivasso-San Mauro, Settimo Torinese, Irrea, Caorgné)       -         ASL Tol (Distretti d' Ciké, Chivasso-San Mauro, Settimo Torinese, Irrea, Caorgné)       -         ASL Tol (Distretti d' Ciké, Chivasso-San Mauro, Settimo Torinese, Irrea, Caorgné)       -         ASL Tol (Distretti d' Ciké, Chivasso-San Mauro, Settimo Torinese, Irrea, Caorgné)       -         ASL Tol (Distretti d' Ciké, Chivasso-San Mauro, Settimo Torinese, Irrea, Caorgné)       -         ASL Tol (Distretti d' Ciké, Chivasso-San Mauro, Settimo Torinese, Irrea, Caorgné)       -         ASL Tol (Distretti d' Ciké, Chivasso-San Mauro, Settimo Torinese, Irrea, Caorgné)       -         ASL You (Vencelle)       -       -         ASL Ble (Biels)       -       -         Righe per paginit: S 1 d' Li (S ) ) 1       -       -         MOETRO (Forega tublic to adorde)       -       - |

Immagine di esempio

# Pulsanti e link a disposizione

La selezione del:

- Link "Indietro": porta alla pagina precedente;
- Icona "Matita": effettua la proroga della data fine programmazione per una singola azienda selezionata
- Pulsante "**Proroga tutte le aziende**": effettua la proroga della data fine programmazione per tutte le AASSRR.

### 12.4 PAGINA (3A) "PROROGA PER SINGOLA AZIENDA"

### Informazioni visualizzate

La selezione dell'icona "**Matita**" in corrispondenza di una singola ASR permette l'inserimento di una nuova **data di fine programmazione** esclusivamente per la ASR selezionata.

|                                                                            |                                                                                                    | @ 🥹 🤂 FEDELE TRENTUNO 🗸 |
|----------------------------------------------------------------------------|----------------------------------------------------------------------------------------------------|-------------------------|
| PGMEAS > programmazione                                                    |                                                                                                    |                         |
| <ul> <li>Home</li> <li>Ricerca interventi</li> </ul>                       | Proroga programmazione                                                                                                    |                         |
| Programmazione                                                             | Periodo operativo della programmazione                                                                                                    |                         |
| Gestisci programmazione<br>Consulta intervento<br>Cessione<br>Monitoraggio | Trienni:       2024-2026         Data linizio inserimento:       09/19/2024         Data fine inserimento:       04/12/2024         Asends       Data fine inserimento:         Astends       Data fine inserimento:         Astends       Data fine inserimento:         Astends       Data fine inserimento:         Astends       Data fine inserimento:         Astends       Astenda: ASL Cità di TORINO         AztenDa OSP: S.CROCE E CARLE       Aztenda OSP: S.ANTONO BIAGIO/ARRIGO         AztenDa OSP: S.OROINE MAURIZIANO DI TORINO       Annulla         Contientei       3 di 4       (< > > )1         INDIETRO       Prooga batte la azireto | × /                     |

Immagine di esempio

La selezione del:

- Link 'Annulla': il sistema non effettua alcuna operazione;
- Pulsante '**Conferma'**: registra la nuova data di fine programmazione relativa all'azienda selezionata.

Immagine di esempio

### 12.5 PAGINA (3B) "PROROGA PER TUTTE LE AZIENDE"

### Informazioni visualizzate

La selezione del pulsante "**Proroga tutte le aziende**" permette di applicare la nuova **data di fine programmazione** per tutte le AASSRR.

|                                                                            |                                                                                                    |                                                                                                    |          |   | @ 🤣 😝 FEDELE TRENTUNO ↔ |
|----------------------------------------------------------------------------|----------------------------------------------------------------------------------------------------|----------------------------------------------------------------------------------------------------|----------|---|-------------------------|
| PGMEAS > programmazione                                                    |                                                                                                    |                                                                                                    |          |   |                         |
| Home     Ricerca interventi     Programmazione                             | Proroga programmazione                                                                                                    |                                                                                                    |          |   |                         |
| Gestisci programmazione<br>Consulta intervento<br>Gestione<br>Monitoraggio | Triennio: 2024-2026<br>Data Initio Inserimento: 03/10/2024<br>Data fine Inserimento: 04/13/2024<br>Aztenda<br>ASL T03 (Distrett Pinerolo, Val Susa-Val Sangone, Are<br>ASL T04 (Distrett Pinerolo, Val Susa-Val Sangone, Are<br>ASL T05 (Chieri, Carmagnela, Moncalieri, Nichelino)<br>ASL T05 (Chieri, Carmagnela, Moncalieri, Nichelino) | Proroga programmazione<br>Trienini: 2024-2026<br>Data inizio inserimento: 03/10/2024<br>Data fine inserimento: 04/12/2024<br>La data di fine proroga vale per tutte le ASR.<br>Data free proroga<br>3/1/2/2024 | Conforma | × | /<br>/<br>/<br>/        |
|                                                                            | ASL BI (Biolia)<br>Righe per pagina: 5 × 1 di 4 (C<br>INDIETRO Proroga tutte la adende                                                                                                    | < <b>&gt;</b> )]                                                                                                    |          |   |                         |

Immagine di esempio

La selezione del:

- Link 'Annulla': il sistema non effettua alcuna operazione;
- Pulsante '**Conferma**': visualizza un messaggio di richiesta conferma dell'operazione visto che viene applicata a tutte le AASSRR.

|                                                      |                                                                 |                                                              | @ | 🙆 😝 FEDELE TRENTUNO 🗸 |
|------------------------------------------------------|-----------------------------------------------------------------|--------------------------------------------------------------|---|-----------------------|
| PGMEAS > programmazione                              |                                                                 |                                                              |   |                       |
| <ul> <li>Home</li> <li>Ricerca interventi</li> </ul> | Proroga programmazione                                          |                                                              |   |                       |
| Programmazione                                       | Periodo operativo della programmazione                          |                                                              |   |                       |
| Gestisci programmazione                              | Triennia: 2024-2026                                             |                                                              |   |                       |
| Consulta intervento                                  | Data inizio inserimento: 03/10/2024                             |                                                              | _ |                       |
| Gestione                                             | Data fine Inserimento: 04/12/2024                               |                                                              |   |                       |
| Monitoraggio                                         | Azienda Attenzionei La nuova dat                                | a di fine proroga verrà applicata per tutte le ASR. Confermi |   |                       |
|                                                      | ASL TO3 (Distretti Pinerolo, Val Susa-Val Sangone, Area Annulla | Conferma                                                     | 1 |                       |
|                                                      | ASL TO4 (Distretti di Cirié, Chivasso-San Mauro, Se timo        |                                                              | 1 |                       |
|                                                      | ASL TO5 (Chieri, Carmagnola, Moncalleri, Nichelino)             |                                                              | 1 |                       |
|                                                      | ASL VC (Vercelli)                                               | 5                                                            | 1 |                       |
|                                                      | ASL BI (Biella)                                                 |                                                              | 1 |                       |
|                                                      | Righe per pagina: 5 👻 1 di 4 i C C > >1                         |                                                              |   |                       |
|                                                      | INDIETRO Proroga tutte le azlende                               |                                                              |   |                       |

Immagine di esempio

La selezione del pulsante "**Conferma**" registra la nuova data di fine programmazione per tutte le AASSRR fornendo un messaggio utente di operazione eseguita con successo.

|                                                                                                    |                                                                                                    |                             | @ 🥝 😝 FEDELE TRENTUNO 🗸 |
|----------------------------------------------------------------------------------------------------|----------------------------------------------------------------------------------------------------|-----------------------------|-------------------------|
| PGMEAS > programmazione                                                                                       |                                                                                                    |                             |                         |
| <ul> <li>Home</li> <li>Ricerca interventi</li> <li>Programmazione</li> <li>Gestisci programmazione</li> </ul> | Proroga programmazione<br>Periodo operativo della programmazione<br>Trennis: 2024-2026                                                                                      |                             |                         |
| Consulta intervento Consulta intervento Gestione Monitoraggio                                                 | Data inizio inserimento: 03/10/2024<br>Data fine inserimento: 04/12/2024<br>Azienda                                                                                         | Proroga programmazione ×    |                         |
|                                                                                                    | ASL TO3 (Distretti Pinerolo, Val Susa-Val Sangone, A ea<br>ASL TO4 (Distretti di Cirié, Chivasso-San Mauro, Sett mo,<br>ASL TO5 (Chieri, Carmannala, Moncalleri, Nichelino) | Annulla Terna alla homepage | /                       |
|                                                                                                    | ASL VC (Vercelli)                                                                                                    |                             | /                       |
|                                                                                                    | ASL BI (Biella)                                                                                                    |                             | 1                       |
|                                                                                                    | Righe per pagina: 5 + 1 di 4   < INDIETRO Proroga tutto le aziondo                                                                                                    | < <b>&gt; &gt;</b>          |                         |

Immagine di esempio

# 13. FUNZIONALITÀ 'VISUALIZZA DETTAGLIO INTERVENTO'

La funzionalità permette di consultare il dettaglio dell'intervento e di scaricare il relativo documento in formato PDF.

### 13.1 PASSI DI ATTIVAZIONE

La funzionalità può avere 2 punti di attivazione:

- Da "Ricerca Interventi";
- Da "Programmazione Consulta interventi".

### 13.1.1 ATTIVAZIONE DA "RICERCA INTERVENTI"

Per i passi (1) e (2) si rimanda a quanto già indicato in corrispondenza della funzionalità "Ricerca intervento".

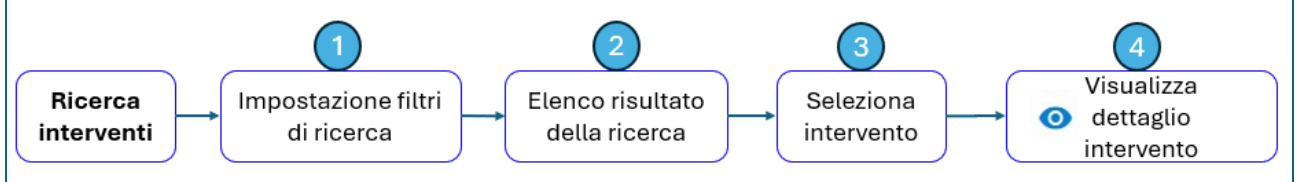

### 13.1.2 ATTIVAZIONE DA "PROGRAMMAZIONE – CONSULTA INTERVENTO"

Il passo (0) consiste nella selezione della voce di menu "Consulta intervento", mentre i passi operativi successivi sono identici.

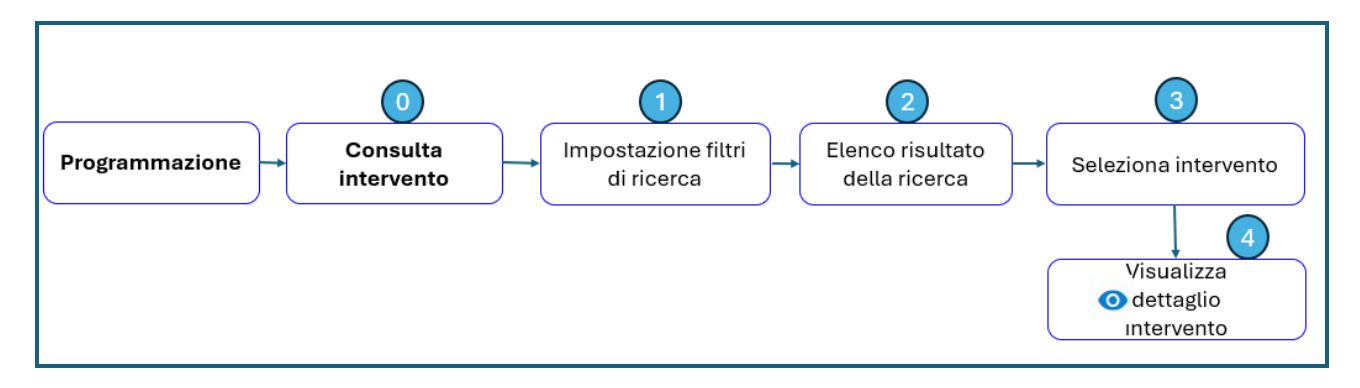

L'attivazione della funzionalità da questo secondo scenario permette la <u>consultazione</u> <u>esclusiva degli interventi relativi all'anno in corso</u>, in quanto il campo "**Anno di inserimento intervento**" viene impostato in automatico da PGMEAS.

### 13.2 (3) PAGINA "SELEZIONA INTERVENTO"

A partire dalla pagina (2), in corrispondenza di un intervento è possibile selezionare l'icona **'occhio**' oppure l'icona **'3 puntini**'.

| PGMEAS > programmazione > consulta | zione interventi          |                              |                              |          |                                    |                                |                              |                            |              |
|------------------------------------|---------------------------|------------------------------|------------------------------|----------|------------------------------------|--------------------------------|------------------------------|----------------------------|--------------|
| 🔒 Home                             | Consultazion              | e interventi                 |                              |          |                                    |                                |                              |                            |              |
| Ricerca interventi                 | Q Criteri di rice         | rca                          |                              | ~        |                                    |                                |                              |                            |              |
| Programmazione                     | Elenco interventi anno    | 2024                         |                              |          |                                    |                                |                              |                            |              |
| Inserisci intervento               | Anno di inserimento inter | rvento: 2024 🕲 Azie          | nde: ASL Città di TORINO     |          |                                    |                                |                              |                            |              |
| Consulta intervento                | 99 risultati trovati      |                              |                              |          |                                    |                                |                              |                            |              |
| Monitoraggio                       | Localizzazione            | Principali elementi dell'int | ervento                      |          | Riferimenti economici e finanziari |                                |                              |                            |              |
|                                    | Azienda                   | CUP                          | Titolo                       | Stato    | Importo complessivo (€)            | Fin. Regionali disponibili (€) | Fin. Statali disponibili (€) | Altri fin. disponibili (€) | +            |
|                                    | ASL Città di TORINO       | nik10000000000               | nik10                        | PROPOSTO | 2.000,00                           | 100,00                         | 1.400,00                     | 200,00                     | 0            |
|                                    | ASL Città di TORINO       | nik14000000000               | nik14                        | PROPOSTO | 1.000,00                           | 50,00                          | 500,00                       | 250,00                     | •            |
|                                    | ASL Città di TORINO       |                              | Inserimento_Intervento_TEST4 | INSERITO | 10.000,00                          | 0,00                           | 0,00                         | 0,00                       | •            |
|                                    |                           |                              |                              |          |                                    |                                |                              |                            | :            |
|                                    | ASL Città di TORINO       |                              | Inserimento_Intervento_TEST4 | INSERITO | 10.000,00                          | 0,00                           | 0,00                         | 0,00                       | •            |
|                                    |                           |                              |                              |          |                                    |                                |                              |                            | •            |
|                                    | ASL Città di TORINO       |                              | Inserimento_Intervento_TEST4 | INSERITO | 10.000,00                          | 0,00                           | 0,00                         | 0,00                       | :            |
|                                    | Righe per pagina: 5       | ≁ 4 di 20 i                  | < < > >1                     |          |                                    |                                |                              | SC                         | ARICA ELENCO |

Immagine di esempio

### 13.3 (4) PAGINA "VISUALIZZA DETTAGLIO INTERVENTO"

### Informazioni visualizzate

La pagina presenta tutte le informazioni di dettaglio dell'intervento selezionato in sola visualizzazione.

| =                              | salute piemo                      | nte                                          |                                    |                      |                    |
|--------------------------------|-----------------------------------|----------------------------------------------|------------------------------------|----------------------|--------------------|
| PGM                            | EAS > Programmazione              |                                              |                                    |                      |                    |
| •                              | Home                              | Visualizza intervente                        | 0                                  |                      |                    |
|                                | Programmazione                    | Riferimenti temporali dell'int               | tervento                           |                      |                    |
|                                | Inserisci intervento              | Triennio: 2024-2026                          |                                    |                      |                    |
|                                | Consulta intervento               | Anno di inserimento intervento: 2024         |                                    |                      |                    |
| 0                              | Gestione                          | Data inizio programmazione: 24/01/2024Da     | ta fine programmazione: 24/11/2024 |                      |                    |
| a:1                            | Monitoraggio                      | Data di inserimento dell'intervento: 21/11/2 | 024                                |                      |                    |
|                                |                                   | Localizzazione dell'interv                   |                                    |                      |                    |
|                                |                                   | Azienda: A.S.L. CITTA' DI TORINO             |                                    |                      |                    |
|                                |                                   | Quadrante: Quadrante METROPOLITANO (         | Città Metropolitana di Torino)     |                      |                    |
| PGMEAS > programmazione > cons | ultazione interventi ≯ visualizza | Strutture<br>AMBUL.TOSSICODIPENDENZE - VEI   | RCELLI                             |                      |                    |
| ♠ Home                         | Finanziamenti Principali          |                                              |                                    |                      |                    |
| 🖬 Ricerca interventi           | Тіро                              | Dettaglio                                    | Importo                            | Di cui quota Regione | Di cui quota Stato |
| Programmazione                 | FONDI STATALI                     | ART. 20 L. n. 67/1988 I^ Fase (C.D.P.)       | 100.000,00 €                       | 5.000,00 €           | 95.000,00 €        |
| Gestisci programmazione        | FONDI STATALI                     | ART. 20 L. n. 67/1988 I^ Fase (C.D.P.)       | 456,87 €                           | 22,84 €              | 434,03€            |
| Consulta intervento            | Altri Finanziamenti               |                                              |                                    |                      |                    |
| Gestione                       | Тіро                              | Dettaglio                                    | Importo                            | Di cui quota Regione | Di cui quota Stato |
| d Monitoraggio                 | FONDI REGIONALI                   | Altri Fondi Regionali                        | 1.000,78 €                         | 1.000,78 €           | 0,00€              |
|                                | Delibere dell'intervento          |                                              |                                    |                      |                    |
|                                | Indietro                          |                                              |                                    |                      | Scarica pdf        |

### Pulsanti e link a disposizione

La selezione del:

- pulsante "**Scarica pdf**" genera un file in formato PDF che contiene tutti i dati dell'intervento inserito e permette di scaricarlo in locale sul pc in uso;
- link "Indietro" ritorna all'elenco risultato della ricerca.

#### 13.4 (5) PAGINA "ALTRE OPERAZIONI SULL'INTERVENTO"

#### Informazioni visualizzate

In corrispondenza dell'icona '3 puntini' vengono visualizzate le operazioni attivabili sull'intervento.

| PGMEAS > programmazione > con                                                                | sultazione interventi                   |                                                                                                    |                              |          |                                 |                                   |                                 |                            |  |
|----------------------------------------------------------------------------------------------|-----------------------------------------|----------------------------------------------------------------------------------------------------|------------------------------|----------|---------------------------------|-----------------------------------|---------------------------------|----------------------------|--|
| 🚹 Home                                                                                       | <sup>م</sup> Criteri di                 | ricerca                                                                                            |                              |          | ~                               |                                   |                                 |                            |  |
| <ul> <li>Ricerca interventi</li> <li>Programmazione</li> <li>Inserisci intervento</li> </ul> | Elenco interventi<br>Anno di inseriment | Elenco interventi anno 2024<br>Anno di inserimento intervento: 2024 💿 Aziende: ASL Città di TORINO |                              |          |                                 |                                   |                                 |                            |  |
| Consulta intervento                                                                          | Localizzazione                          | Principali elementi o                                                                              | fell'intervento              |          | Riferimenti economici e finanzi | ari                               |                                 |                            |  |
| Monitoraggio                                                                                 | Azienda                                 | CUP                                                                                                | Titolo                       | Stato    | Importo complessivo<br>(€)      | Fin. Regionali disponibili<br>(€) | Fin. Statali disponibili<br>(€) | *                          |  |
|                                                                                              | ASL Città di<br>TORINO                  | nik100000000000                                                                                    | nik10                        | PROPOSTO | 2.000,00                        | 100,00                            | 1.400,00                        | Modifica Intervento        |  |
|                                                                                              | ASL Città di<br>TORINO                  | nik140000000000                                                                                    | nik14                        | PROPOSTO | 1.000,00                        | 50,00                             | 500,00                          | Invia intervento a Regione |  |
|                                                                                              | ASL Città di<br>TORINO                  |                                                                                                    | Inserimento_Intervento_TEST4 | INSERITO | 10.000,00                       | 0,00                              | 0,00                            | Elimina intervento         |  |
|                                                                                              | ASL Città di<br>TORINO                  |                                                                                                    | Inserimento_Intervento_TEST4 | INSERITO | 10.000,00                       | 0,00                              | 0,00                            | 0,00                       |  |
|                                                                                              |                                         |                                                                                                    |                              |          |                                 |                                   |                                 | 0                          |  |

Immagine di esempio

#### 13.5 SEZIONI DELL'INTERVENTO, DELLE STRUTTURE, DEL QUADRO ECONOMICO

L'intervento si compone di una serie di sezioni, le quali al loro interno hanno i riferimenti relativi alle Strutture e al Quadro Economico. <u>Tutti i dati sono in sola lettura e riportano quanto è stato compilato dall'utente ASR.</u>

### 13.5.1 SEZIONI DELL'INTERVENTO

I macro-argomenti relativi all'intervento sono:

#### • 1 Intervento - Riferimenti temporali dell'intervento

- o *Triennio*, impostato in automatico, (in base all'anno in corso)
- Anno di inserimento intervento, (impostato in automatico, in base all'anno in corso)
- o Data inizio programmazione, (impostata da Regione Piemonte)
- o Data fine programmazione, (impostata da Regione Piemonte)
- o Data di inserimento dell'intervento, (impostata in automatico dal sistema)

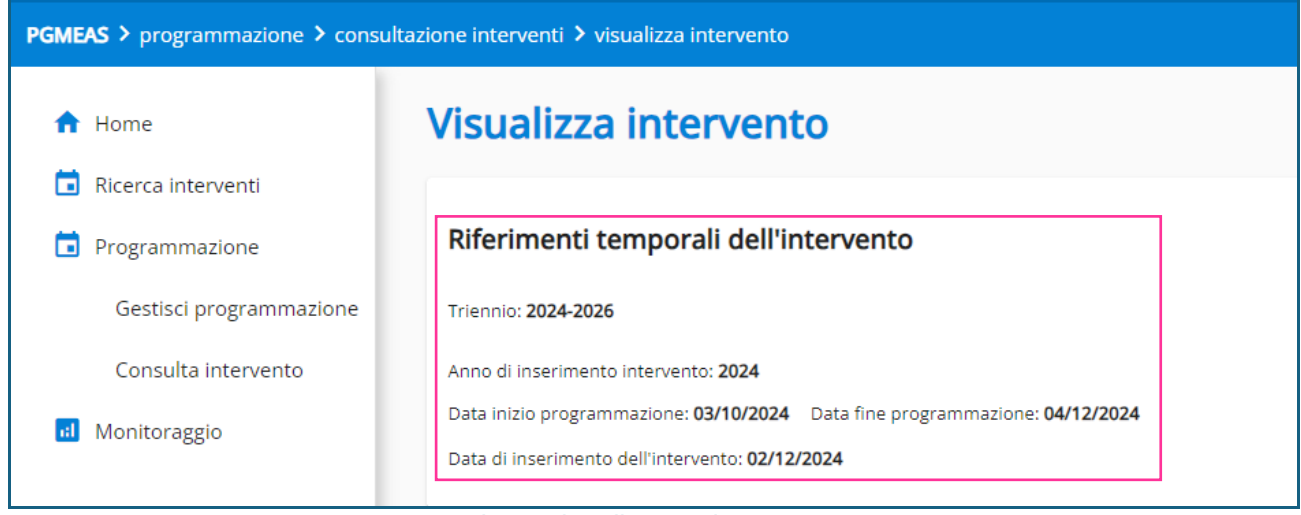

Immagine di esempio

### • 2 Intervento - Localizzazione dell'intervento

- Azienda, (impostata in automatico dal sistema in base all'ASR di appartenenza dell'utente collegato)
- Quadrante, (impostato in automatico dal sistema e ricavato dall'ASR)

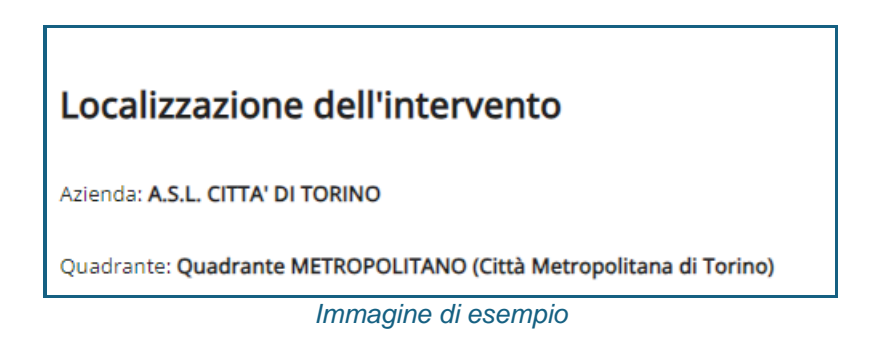

### • 3 Intervento – Strutture

 Le strutture dell'intervento si articolano in una serie di sotto-elementi. Per il dettaglio delle voci si rimanda alla sezione successiva.

### • 4 Intervento - Principali indicatori dell'intervento

- CUP, (facoltativo)
- Codice PGMEAS intervento, (impostato in automatico dal sistema)
- Codice PGMEAS intervento origine, (impostato in automatico dal sistema al termine dell'inserimento dell'intervento nel caso di operazione con "copia da")
- Anno inserimento intervento origine, (impostato in automatico dal sistema al termine dell'inserimento dell'intervento nel caso di operazione con "copia da")
- o Codice NSIS intervento, (non obbligatorio)
- o Titolo intervento, (obbligatorio)
- Obiettivo dell'intervento, (obbligatorio, con possibilità di scelta multipla da elenco proposto)
- *Finalità dell'intervento,* (obbligatorio, con possibilità di scelta multipla da elenco proposto)
- *Tipologia dell'intervento,* (obbligatorio, con possibilità di scelta multipla da elenco proposto)
- Descrizione attrezzatura, (obbligatorio solo nel caso in cui nel campo 'Tipologia dell'intervento sia stata selezionata la voce 'Acquisto di attrezzature' con possibilità di scelta multipla da elenco proposto)
- Categoria dell'intervento, (obbligatorio, con possibilità di scelta multipla da elenco proposto)
- o Anno priorità, (obbligatorio)
- o Priorità, (obbligatorio)
- o Sotto priorità, (obbligatorio)
- *Tipologia contrattuale*, (obbligatorio, con possibilità di scelta multipla da elenco proposto)
- *Tipologia appalto,* (obbligatorio, con possibilità di scelta multipla da elenco proposto)
- Stato progettuale, (obbligatorio, con possibilità di scelta multipla da elenco proposto)

| PGMEAS > programmazione > consultazione interventi > visualizza intervento |                                                                      |  |  |  |
|----------------------------------------------------------------------------|----------------------------------------------------------------------|--|--|--|
| A Home                                                                     |                                                                      |  |  |  |
| Ricerca interventi                                                         | Principali indicatori dell'intervento                                |  |  |  |
|                                                                            | Cup: NIVES000000011                                                  |  |  |  |
| Programmazione                                                             | Codice PGMEAS intervento: 010301_2024_000094                         |  |  |  |
| Gestisci programmazione                                                    | Codice PGMEAS intervento origine:                                    |  |  |  |
| Consulta intervento                                                        | Anno inserimento intervento origine:                                 |  |  |  |
| _                                                                          | Codice NSIS intervento: NSIS-000011                                  |  |  |  |
| Monitoraggio                                                               | Titolo Intervento: RESTAURO DEL BLOCCO                               |  |  |  |
|                                                                            | Obiettivi dell'intervento: ADEGUAMENTO                               |  |  |  |
|                                                                            | Finalita' dell'intervento: ADEGUAMENTO TECNOLOGICO                   |  |  |  |
|                                                                            | Tipologia intervento: ACQUISTO DI ATTREZZATURE; ACQUISTO DI IMMOBILI |  |  |  |
|                                                                            | Descrizione attrezzatura: TOMOGRAFO A RISONANZA MAGNETICA            |  |  |  |
|                                                                            | Categoria intervento: ALTRO; OSPEDALI OPERE                          |  |  |  |
|                                                                            | Anno priorità: 2026                                                  |  |  |  |
|                                                                            | Priorità: 11                                                         |  |  |  |
|                                                                            | Sotto Priorità: W                                                    |  |  |  |
|                                                                            | Tipologia contrattuale: Appalto integrato                            |  |  |  |
|                                                                            | Tipologia appalto: Lavori                                            |  |  |  |
|                                                                            | Stato progettuale: Capitolato/Scheda prestazionale                   |  |  |  |

Immagine di esempio

- 5 Intervento Costo complessivo dell'intervento
  - o Costo complessivo, (obbligatorio)

| PGMEAS > programmazione > consultazione interventi > visualizza intervento |                                                    |  |  |  |
|----------------------------------------------------------------------------|----------------------------------------------------|--|--|--|
|                                                                            | Stato progettuale: Capitolato/Scheda prestazionale |  |  |  |
| 1 Home                                                                     |                                                    |  |  |  |
| 🖬 Ricerca interventi                                                       |                                                    |  |  |  |
| Drogrammazione                                                             | Costo complessivo dell'intervento                  |  |  |  |
|                                                                            | Costo intervento                                   |  |  |  |
| Gestisci programmazione                                                    | 7.800,00 €                                         |  |  |  |
| Consulta intervento                                                        |                                                    |  |  |  |

Immagine di esempio

- 6 Intervento Durata stimata dell'intervento
  - o Giorni relativi alla fase 'Progettazione', (obbligatorio)
  - o Giorni relativi alla fase 'Affidamento lavori', (obbligatorio)
  - o Giorni relativi alla fase 'Esecuzione lavori', (obbligatorio)

- o Giorni relativi alla fase 'Collaudo', (obbligatorio)
- o Appalto integrato, (flag preimpostato a 'no')
- Totale durata stimata in giorni naturali consecutivi, (calcolato e impostato in automatico dal sistema in base ai 4 valori inseriti)

| PGMEAS > programmazione > consultazione interventi > visualizza intervento |                                                                 |                                                                                                    |                   |          |  |  |
|----------------------------------------------------------------------------|-----------------------------------------------------------------|----------------------------------------------------------------------------------------------------|-------------------|----------|--|--|
|                                                                            |                                                                 |                                                                                                    |                   |          |  |  |
| Home                                                                       | Durata stimata dell'intervento (in giorni naturali consecutivi) |                                                                                                    |                   |          |  |  |
| 🔁 Ricerca interventi                                                       | La durata deve es                                               | La durata deve essere comprensiva di tutte le procedure amministrative propedeutiche all'approvazione di ogni singola fase |                   |          |  |  |
| Drogrammazione                                                             | PROGETTAZIONE                                                   | AFFIDAMENTO LAVORI                                                                                                    | ESECUZIONE LAVORI | COLLAUDO |  |  |
| Gestisci programmazione                                                    | 2                                                               | 3                                                                                                    | 4                 | 5        |  |  |
| Consulta intervento                                                        | APPALTO INTEGR/                                                 |                                                                                                    |                   |          |  |  |
| Monitoraggio                                                               | Totale durata stim                                              | ata dell'intervento: <b>14</b>                                                                                             |                   |          |  |  |

Immagine di esempio

#### • 7 Intervento - Responsabili dell'intervento

- Direttore generale [Nome, Cognome, Codice Fiscale], (se inserito, è in alternativa al campo 'Commissario')
- Commissario [Nome, Cognome, Codice Fiscale], (se inserito, è in alternativa al campo 'Direttore generale')
- RUP [Nome, Cognome, Codice Fiscale], (obbligatorio)
- Referente Pratica [Nome, Cognome, Codice Fiscale, email, telefono], (obbligatorio)

| <b>PGMEAS &gt;</b> programmazione <b>&gt;</b> consulta | zione interventi 🔸 visualizza intervento                                                                                         |
|--------------------------------------------------------|----------------------------------------------------------------------------------------------------|
|                                                        |                                                                                                    |
| T Home                                                 |                                                                                                    |
| 🖬 Ricerca interventi                                   | Responsabili dell'intervento                                                                                                    |
| Drogrammazione                                         | Direttore Generale:                                                                                                    |
| Gestisci programmazione                                | Nome: Cognome: Codice fiscale:                                                                                                   |
| Consulta intervento                                    | Commissario:<br>Nome: Cognome: Codice fiscale:                                                                                   |
| 🖬 Monitoraggio                                         | RUP:<br>Nome: MARCO Cognome: GIALLO Codice fiscale: TRNGNN58T44G138K                                                             |
|                                                        | Referente Pratica:<br>Nome: GIOVANNI Cognome: ROSSI Codice fiscale: TRNGNN58T44G138K Telefono: 0121 E-mail: NIVES.ALCIATO@CSI.IT |

Immagine di esempio

- 8 Intervento Delibere aziendali dell'intervento
  - Delibera aziendale di approvazione [numero, data, allegato in formato PDF], (obbligatorio)
  - È possibile visualizzare l'allegato inserito selezionando il collegamento ipertestuale.

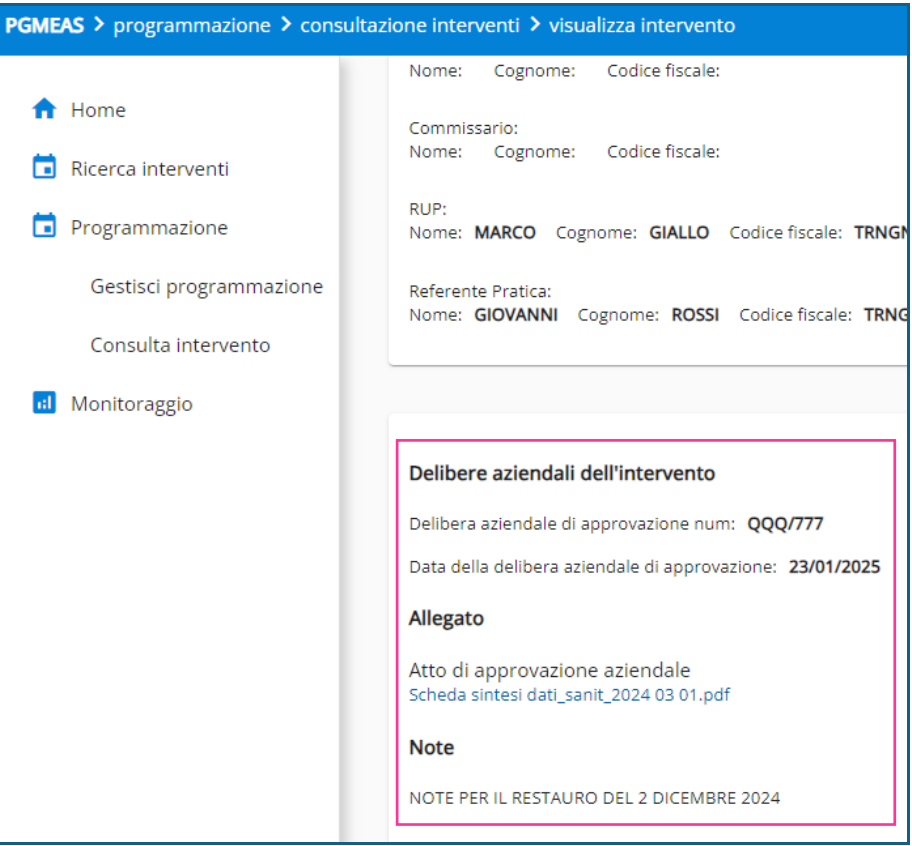

Immagine di esempio

#### • 9 Intervento - Note

o Note, (facoltativo)

| Note                                     |
|------------------------------------------|
| NOTE PER IL RESTAURO DEL 2 DICEMBRE 2024 |
| Immagine di esempio                      |

### 13.5.2 SEZIONI DELLE STRUTTURE

I macro-argomenti relativi alle strutture sono le seguenti:

| PGMEAS > programmazione > consultazio | ne interventi 💙 visualizza intervento                             |
|---------------------------------------|-------------------------------------------------------------------|
|                                       | Strutture                                                         |
| 🔒 Home                                | · · · · · · · · · · · · · · · · · · ·                             |
| 💼 Ricerca interventi                  | UVG SUD (041481)                                                  |
| Drogrammazione                        | Comune Struttura: TORINO                                          |
| Gestisci programmazione               | Tipo Intervento Edilizio (ex art. 3 D.P.R. 380 del 6 giugno 2001) |
| Consulta intervento                   | Costo complessivo della struttura                                 |
| 🖬 Monitoraggio                        | Quadro economico                                                  |
|                                       | Cronoprogramma della Struttura (in giorni naturali consecutivi)   |
|                                       | Responsabili                                                      |

Immagine di esempio

- 3a Strutture, Nome e Descrizione
  - Denominazione e descrizione della struttura, (obbligatorio, selezionabile anche con valori multipli da elenco a tendina proposto con l'elenco di tutte le strutture sanitarie afferenti all'ASR dell'utente collegato in base a quanto indicato dell'anagrafica regionale)

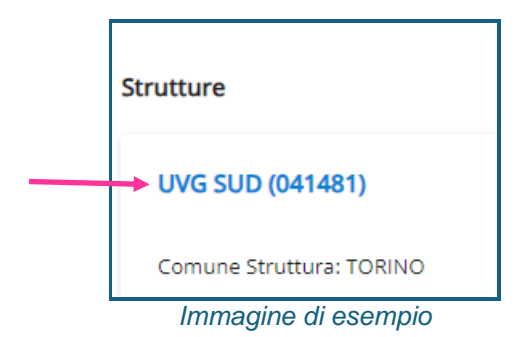

#### • 3b Strutture, Comune della Struttura

• Comune della Struttura, (impostato in automatico dal sistema in base alla selezione effettuata, non modificabile)

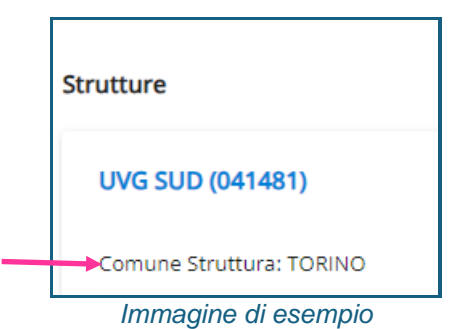

\_

- 3c Strutture, Tipo intervento edilizio
  - *Elementi del tipo intervento edilizio [a-f]* (flag non obbligatori, selezionabili. In riferimento al punto e))

| PGMEAS > programmazione > consultazione interventi > visualizza intervento |                                                                                                    |  |  |  |
|----------------------------------------------------------------------------|----------------------------------------------------------------------------------------------------|--|--|--|
|                                                                            | Tipo Intervento Edilizio (ex art. 3 D.P.R. 380 del 6 giugno 2001)                                                                                                    |  |  |  |
| 1 Home                                                                     | a) interventi di manutenzione ordinaria                                                                                                    |  |  |  |
| İ Ricerca interventi                                                       | b) interventi di manutenzione straordinaria                                                                                                    |  |  |  |
| Programmazione                                                             | Interventi di restauro e di risanamento conservativo                                                                                                    |  |  |  |
| Gestisci programmazione                                                    | Interventi di ristrutturazione edilizia                                                                                                    |  |  |  |
| Consulta intervento                                                        | e) interventi di nuova costruzione                                                                                                    |  |  |  |
|                                                                            | 🌒 e.1) la costruzione di manufatti edilizi fuori terra o interrati, ovvero l'ampliamento di quelli esistenti all'esterno della sagoma esistente, fermo restando, per gli interventi pertinenziali, quanto previsto alla lettera e.6)                                                                                                    |  |  |  |
| 61 Monitoraggio                                                            | 🌒 e.2) gli Interventi di urbanizzazione primaria e secondaria realizzati da soggetti diversi dal Comune                                                                                                    |  |  |  |
|                                                                            | 🌒 e.3) la realizzazione di infrastrutture e di impianti, anche per pubblici servizi, che comporti la trasformazione in via permanente di suolo inedificato                                                                                                    |  |  |  |
|                                                                            | 🌒 e.4) Installazione di torri e tralicci per impianti radio-ricetrasmittenti e di ripettori per i servizi di telecomunicazione;                                                                                                    |  |  |  |
|                                                                            | <ul> <li>e.5) Installatione di manufatti leggei anche prefabbricati e di strutture di qualistati genere, quali roubitta campere, case mobili, inderzazioni, che siano utilizzati come abitazioni, ambienti di lavoro, oppure come depositi, magazzini e simili, ad eccezione di quelli che siano ditetti a soddisfare esigenze maramente temporanee o delle tuntà abitative mobili icon meccanismi di rotazione in funzione, e loro pertinenze e accessori, che siano collozzat, anche in via continuativa. In strutture ricettive all'apetro per la sosta e il soggino dei turisti previamente autorizzate stato il profilo urbanistico, ellizio e, ove previsto, che non posseggino alciun collegamento di natura permanente al terreno e presentino le canteristiche dimensionali e setonic-costruttive previste dalle normative regionali di ettorie ove esistenti.</li> <li>e.6) il interventi granime tatoricito e al 20% dei volume dell'edificio principale</li> <li>e.1) realizzazione di duposti un rolume superazione di altraspermanente per tatoricito dell'orde presentino le canteristiche di mensionali aperna neutro di duposti di neurone tervente dell'accessione di presentino le canteristiche di mensionali e setorico-costruttive previste dalle normative regionali di ettorie ove esistenti.</li> <li>e.6) in realizzazione di duposti di neutro di altrasizzazione di presentino dell'esistiche di ettorico presentino dell'esistiche di esistiche di esistiche di esistiche di esistiche di esistiche di esistiche di esistiche di esistiche di esistiche di esistiche di presentino dell'esistiche di esistiche di esist</li></ul> |  |  |  |
|                                                                            | Interventi di ristrutturazione urbanistica                                                                                                    |  |  |  |
|                                                                            |                                                                                                    |  |  |  |

### • 3d Strutture, Costo complessivo struttura

o Costo della struttura, (obbligatorio)

| PGMEAS > programmazione > consultazio | ne interventi ≻ visualizza intervento   |
|---------------------------------------|-----------------------------------------|
|                                       | f) interventi di ristrutturazione urban |
| T Home                                |                                         |
| Ricerca interventi                    |                                         |
| 🗖 Programmazione                      | Costo complessivo della struttura       |
| Gestisci programmazione               | Costo Struttura<br>7.000,00 €           |
| Consulta intervento                   |                                         |

Immagine di esempio

#### • 3e Strutture, Cronoprogramma della struttura

- o *Giorni relativi alla fase 'Progettazione',* (obbligatorio)
- o Giorni relativi alla fase 'Affidamento lavori', (obbligatorio)
- o Giorni relativi alla fase 'Esecuzione lavori', (obbligatorio)
- o Giorni relativi alla fase 'Collaudo', (obbligatorio)
- Appalto integrato, (flag preimpostato a 'no')
- Totale durata stimata in giorni naturali consecutivi, (calcolato e impostato in automatico dal sistema in base ai 4 valori inseriti, non modificabile)

| PGMEAS > programmazione > consultazione interventi > visualizza intervento |                                                                                                    |                              |                          |          |
|----------------------------------------------------------------------------|----------------------------------------------------------------------------------------------------|------------------------------|--------------------------|----------|
| ↑ Home                                                                     | Quadro econo                                                                                                    | mico                         |                          |          |
| 🖬 Ricerca interventi                                                       | Cronoprogram                                                                                                    | ima della Struttura (in ;    | giorni naturali conse    | ecutivi) |
| Drogrammazione                                                             | La durata deve essere comprensiva di tutte le procedure amministrative propedeutiche all'approvazione di ogni singola fase |                              |                          |          |
| Gestisci programmazione                                                    | PROGETTAZIONE                                                                                                    | AFFIDAMENTO LAVORI           | ESECUZIONE LAVORI        | COLLAUDO |
| Consulta intervento                                                        | 2<br>APPALTO INTEGR                                                                                                    | 3<br>XATO                    | 4                        | 5        |
| 🔃 Monitoraggio                                                             | Totale durata stir                                                                                                    | mata della struttura (in gio | rni naturali complessivi | ): 14    |

Immagine di esempio

### • 3f Strutture, Quadro Economico (QE)

0

- II QE si articola in una serie di sotto-elementi compilati in modalità facoltativa. Per il dettaglio delle voci si rimanda alla sezione successiva
- 3g Strutture, Responsabile struttura complessa o facente funzione
  - Cognome, Nome, Codice Fiscale, (se inserito, può essere non compilato il campo relativo al responsabile per la struttura semplice)
- 3h Strutture, Responsabile struttura semplice o facente funzione
  - Cognome, Nome, Codice Fiscale, (se inserito, può essere non compilato il campo relativo al responsabile per la struttura complessa)

| PGMEAS > programmazione > consultazione interventi > visualizza intervento |                                                                                                    |  |  |
|----------------------------------------------------------------------------|----------------------------------------------------------------------------------------------------|--|--|
| ✿ Home                                                                     | Totale durata stimata della struttura (in giorni naturali complessivi): <b>14</b>                                           |  |  |
| 🖬 Ricerca interventi                                                       |                                                                                                    |  |  |
| 🖬 Programmazione                                                           | Responsabili                                                                                                    |  |  |
| Gestisci programmazione                                                    | Responsabile della Struttura Complessa o facente funzione:<br>Nome: MARIA Cognome: BIANCHI Codice Fiscale: MMMBBB78R89F789E |  |  |
| Consulta intervento                                                        | Responsabile della Struttura Semplice o facente funzione:<br>Nome: LAURA Cognome: NERI Codice Fiscale: LLLNNN89E78G789T     |  |  |

Immagine di esempio

# 13.5.3 SEZIONI DEL QUADRO ECONOMICO (EX ALLEGATO I.7 D.LGS. N.36/2023)

Si specifica che tale sezione <u>è facoltativa in fase di Programmazione</u> ed è invece <u>obbligatoria in fase di Gestione</u> nel momento in cui si compila la richiesta di ammissione al finanziamento (<u>Modulo A</u>).

Inoltre relativamente alla fase di Programmazione non è richiesta la compilazione della sotto-sezione G) Ribassi.

I macro-argomenti relativi al Quadro Economico sono:

• QE - SottoSezione "a0) Spese progettuali"

| Voci                                                      | Tipologia                | di        | Controlli applicati                                                                                                    |
|-----------------------------------------------------------|--------------------------|-----------|----------------------------------------------------------------------------------------------------|
| a0) Spese di progettazione (in caso di appalto integrato) | Dipende dal<br>applicato | controllo | <ul> <li>1.Se l'operatore ASR <u>ha selezionato</u> nella fase di Programmazione nella sezione "Cronoprogramma della struttura" il flag "APPALTO INTEGRATO", <i>allora</i> l'importo deve essere compilato dall'utente con un valore &gt; 0</li> <li>2.Se l'operatore ASR <u>NON ha selezionato</u> nella fase di Programmazione nella sezione "Cronoprogramma della struttura" il flag "APPALTO INTEGRATO", <i>allora</i> il sistema imposta in automatico il valore ZERO e rende non compilabile il campo</li> </ul> |

Quadro economico

a0) Spese di progettazione (in caso di appalto integrato)

0,00€

^

# Immagine di esempio

#### • QE - SottoSezione "a) Lavori"

| Voci         | Tipologia di compilazione | Controlli applicati                            |
|--------------|---------------------------|------------------------------------------------|
| a1) a corpo  | compilabile dall'utente   | Se compilato, allora il valore deve essere > 0 |
| a2) a misura | compilabile dall'utente   | Se compilato, allora il valore deve essere > 0 |
| Totale a)    | impostato in automatico   | corrisponde alla somma:                        |
|              | dal sistema               | a1) + a2)                                      |

| Quadro economico                                          | ^      |
|-----------------------------------------------------------|--------|
| a0) Spese di progettazione (in caso di appalto integrato) | 0,00€  |
| a) Lavori                                                 |        |
| a1) a corpo                                               | 0,00 € |
| a2) a misura                                              | 0,00€  |
| TOTALE a)                                                 | 0,00€  |

#### Immagine di esempio

### • QE - SottoSezione "b) Costi della sicurezza..."

| Voci                         | Tipologia di<br>compilazione | Controlli applicati                            |
|------------------------------|------------------------------|------------------------------------------------|
| b) Costi della sicurezza non | compilabile dall'utente      | Se compilato, allora il valore deve essere > 0 |
| soggetti a ribasso d'asta    |                              |                                                |
| Totale a) +b)                | impostato in automatico      | corrisponde alla somma:                        |
|                              |                              |                                                |

| Voci | Tipologia di<br>compilazione | Controlli applicati  |
|------|------------------------------|----------------------|
|      | dal sistema                  | a0) + Totale a) + b) |

| TOTALE a)                                              | 0,00€ |
|--------------------------------------------------------|-------|
| b) Costi della sicurezza non soggetti a ribasso d'asta | 0,00€ |
| TOTALE a) + b)                                         | 0,00€ |

#### • QE - SottoSezione "C) Misure volte alla prevenzione..."

| Voci                                                                                                    | Tipologia di<br>compilazione           | Controlli applicati                                  |
|----------------------------------------------------------------------------------------------------|----------------------------------------|------------------------------------------------------|
| c) Importo relativo<br>all'aliquota per l'attuazione di<br>misure volte alla<br>prevenzione e repressione<br>della criminalità e tentativi di<br>infiltrazione mafiosa, di cui<br>all'articolo 204, comma 6,<br>lettera e), del codice, non<br>soggetto a ribasso | compilabile dall'utente                | Se compilato, allora il valore deve essere > 0       |
| Totale a) +b) + c)                                                                                                    | impostato in automatico<br>dal sistema | corrisponde alla somma:<br>a0) + Totale a) + b) + c) |

c) Importo relativo all'aliquota per l'attuazione di misure volte alla prevenzione e repressione della criminalità e tentativi di infiltrazione mafiosa di cui all'articolo 204, comma 6, lettera e), del codice, non soggetto a ribasso 0,00 €

TOTALE a) + b) + c)

#### Immagine di esempio

### • QE - SottoSezione "D) Opere di mitigazione..."

| Voci                                                                                                    | Tipologia di<br>compilazione   | Controlli applicati                                                                                                    |
|----------------------------------------------------------------------------------------------------|--------------------------------|----------------------------------------------------------------------------------------------------|
| d) Opere di mitigazione e di<br>compensazione dell'impatto<br>ambientale e sociale, nel<br>limite di importo del 2 per<br>cento del costo complessivo<br>dell'opera; costi per il<br>monitoraggio ambientale; | non compilabile<br>dall'utente | nessuno                                                                                                    |
| d1) opere di mitigazione e di<br>compensazione dell'impatto<br>ambientale e sociale, nel<br>limite di importo del 2 per<br>cento del costo complessivo<br>dell'opera                                          | compilabile dall'utente        | Se l'importo compilato è > di<br>"2%[a0+a+b+c+22%(a0+a+b+c)]",<br>allora viene fornito il messaggio utente:<br>"Importo d1 del quadro economico non<br>corretto: tale cifra, comprensiva di IVA, non<br>deve superare il 2% del costo complessivo<br>dell'opera" |

0,00€

| Voci                                        | Tipologia di<br>compilazione           | Controlli applicati                                                               |
|---------------------------------------------|----------------------------------------|-----------------------------------------------------------------------------------|
| d2) costi per il monitoraggio<br>ambientale | compilabile dall'utente                | <b>Se</b> compilato, <b>allora</b> il valore deve essere > 0                      |
| Totale d)                                   | impostato in automatico<br>dal sistema | corrisponde alla somma:<br>Totale d1) + d2)                                       |
| Totale a) + b) + c) + d)                    | impostato in automatico<br>dal sistema | corrisponde alla somma:<br>a0) + Totale a) + Totale b) + Totale c) +<br>Totale d) |

| d) Opere di mitigazione e di compensazione dell'impatto ambientale e sociale, nel limite dell'importo del 2 per cento del costo complessivo dell'opera; costi p<br>ambientale | er il monitoraggio |
|----------------------------------------------------------------------------------------------------|--------------------|
| d1) opere di mitigazione e di compensazione dell'impatto ambientale e sociale, nel limite di importo del 2 per cento del costo complessivo dell'opera                         | 0,00€              |
| d2) costi per il monitoraggio ambientale                                                                                                    | 0,00€              |
| TOTALE d)                                                                                                    | 0,00€              |
| TOTALE a) + b) + c) + d)                                                                                                    | 0,00€              |

### • QE - SottoSezione "E) Somme stazione appaltante..."

| Voci                                                                                                    | Tipologia di compilazione      | Controlli applicati                                                                                                    |
|----------------------------------------------------------------------------------------------------|--------------------------------|----------------------------------------------------------------------------------------------------|
| e) Somme a disposizione della Stazione Appaltante                                                                                     | non compilabile<br>dall'utente | nessuno                                                                                                    |
| e1) lavori in amministrazione<br>diretta previsti in progetto ed<br>esclusi dall'appalto, ivi<br>inclusi i rimborsi previa<br>fattura | compilabile dall'utente        | <b>Se</b> compilato, <b>allora</b> il valore deve essere > 0                                                                         |
| e2) rilievi, accertamenti e<br>indagini da eseguire ai<br>diversi livelli di progettazione<br>a cura della stazione<br>appaltante     | compilabile dall'utente        | <b>Se</b> compilato, <b>allora</b> il valore deve essere > 0                                                                         |
| e3) rilievi, accertamenti e<br>indagini da eseguire ai<br>diversi livelli di progettazione<br>a cura del progettista                  | compilabile dall'utente        | Se compilato, allora il valore deve essere > 0                                                                                       |
| e4) allacciamenti ai pubblici<br>servizi e superamento<br>eventuali interferenze                                                      | compilabile dall'utente        | Se compilato, allora il valore deve essere > 0                                                                                       |
| e5) imprevisti                                                                                                    | compilabile dall'utente        | Se l'importo compilato non è compreso<br>nell'intervallo:<br>0 >= VALORE <= 10%(a0+a+b)<br>allora viene fornito il messaggio utente: |

| Voci                                                                                                    | Tipologia di            | Controlli applicati                                                                                                    |
|----------------------------------------------------------------------------------------------------|-------------------------|----------------------------------------------------------------------------------------------------|
|                                                                                                    | compilazione            |                                                                                                    |
| e6) accantonamenti in                                                                                                    | compilabile dall'utente | "Importo e5 del quadro economico non<br>corretto: tale cifra, comprensiva di IVA e altri<br>oneri, deve essere ricompresa tra zero e il 10%<br>dell'importo dei lavori a base di gara,<br>comprensivi dei costi della sicurezza. Dal QE di<br>aggiudicazione in poi questa cifra, comprensiva<br>di IVA e altri oneri, deve essere ricompresa fra<br>lo 0% e il 10% dell'importo dei lavori a base di<br>gara, comprensivi dei costi della sicurezza" |
| relazione alle modifiche di<br>cui agli articoli 60 e 120,<br>comma 1, lettera a), del<br>codice                                                                                                    |                         |                                                                                                    |
| er) acquisizione aree o<br>immobili, indennizzi                                                                                                    | compliabile dall'utente | Se compliato, allora il valore deve essere > 0                                                                                                    |
| e8) spese tecniche relative<br>alla progettazione, alle<br>attività preliminari, ivi<br>compreso l'eventuale<br>monitoraggio di parametri<br>necessari ai fini della<br>progettazione ove<br>pertinente, al coordinamento<br>della sicurezza in fase di<br>progettazione, alle<br>conferenze dei servizi, alla<br>direzione lavori e al<br>coordinamento della<br>sicurezza in fase di<br>esecuzione, all'assistenza<br>giornaliera e contabilità,<br>all'incentivo di cui all'articolo<br>45 del codice, nella misura<br>corrispondente alle<br>prestazioni che dovranno<br>essere svolte dal personale<br>dipendente | compilabile dall'utente | Se compilato, allora il valore deve essere > 0                                                                                                    |
| e9) spese per attività<br>tecnico-amministrative e<br>strumentali connesse alla<br>progettazione, di supporto al<br>RUP qualora si tratti di<br>personale dipendente, di<br>assicurazione dei progettisti<br>qualora dipendenti<br>dell'amministrazione, ai<br>sensi dell'articolo 2, comma<br>4, del codice nonché per la<br>verifica preventiva della<br>progettazione ai sensi<br>dell'articolo 42 del codice                                                                                                    | compilabile dall'utente | Se compilato, allora il valore deve essere > 0                                                                                                    |
| 45, commi 6 e 7, del codice                                                                                                    |                         |                                                                                                    |

| Voci                                                                                                    | Tipologia di<br>compilazione                       | Controlli applicati                                                                                                    |
|----------------------------------------------------------------------------------------------------|----------------------------------------------------|----------------------------------------------------------------------------------------------------|
| e11) eventuali spese per<br>commissioni giudicatrici                                                                                                    | compilabile dall'utente                            | Se compilato, allora il valore deve essere > 0                                                                                                    |
| e12) spese per pubblicità                                                                                                    | compilabile dall'utente                            | Se compilato, allora il valore deve essere > 0                                                                                                    |
| e13) spese per prove di<br>laboratorio, accertamenti e<br>verifiche tecniche<br>obbligatorie o<br>specificamente previste dal<br>capitolato speciale d'appalto,<br>di cui all'articolo 116 comma<br>11, del codice, nonché per<br>l'eventuale monitoraggio<br>successivo alla realizzazione<br>dell'opera, ove prescritto | compilabile dall'utente                            | Se compilato, allora il valore deve essere > 0                                                                                                    |
| e14) spese per collaudo<br>tecnico-amministrativo,<br>collaudo statico e altri<br>eventuali collaudi<br>specialistici                                                                                                    | compilabile dall'utente                            | <b>Se</b> compilato, <b>allora</b> il valore deve essere > 0                                                                                                    |
| e15) spese per la verifica<br>preventiva dell'interesse<br>archeologico, di cui all'<br>articolo 41, comma 4, del<br>codice                                                                                                    | compilabile dall'utente                            | <b>Se</b> compilato, <b>allora</b> il valore deve essere > 0                                                                                                    |
| e16) spese per i rimedi<br>alternativi alla tutela<br>giurisdizionale                                                                                                    | compilabile dall'utente                            | Se compilato, allora il valore deve essere > 0                                                                                                    |
| e17) nei casi in cui sono<br>previste, spese per le opere<br>artistiche di cui alla legge 20<br>luglio 1949, n.717                                                                                                    | compilabile dall'utente                            | Se compilato, allora il valore deve essere > 0                                                                                                    |
| e18) IVA ed eventuali altre<br>imposte (Da imputare nelle<br>singole voci precedenti)                                                                                                    | Non compilabile<br>dall'utente                     |                                                                                                    |
| e19) IVA sui Lavori<br>e20) CNPAIA (in caso di<br>appalto integrato)                                                                                                    | compilabile dall'utente<br>compilabile dall'utente | Se compilato, allora il valore deve essere > 0<br>Se l'importo compilato è > di "4%(a0)"<br>allora viene fornito il messaggio utente:<br>"Importo e20 del quadro economico non<br>corretto: tale cifra deve essere ricompresa fra<br>lo 0% e il 4% di a0" |
| e21) IVA spese di<br>progettazione (in caso di<br>appalto integrato)                                                                                                    | compilabile dall'utente                            | Se compilato, allora il valore deve essere > 0                                                                                                    |
| Totale e)                                                                                                    | impostato in automatico dal sistema                | corrisponde alla somma: Somma(e1:e21)                                                                                                    |

| e) Somme a disposizione della Stazione Appaltante                                                                         |        |
|----------------------------------------------------------------------------------------------------|--------|
| e1) lavori in amministrazione diretta previsti in progetto ed esclusi dall'appalto, ivi inclusi i rimborsi previa fattura | 0,00€  |
| e2) rilievi, accertamenti e indagini da eseguire ai diversi livelli di progettazione a cura della stazione appaltante     | 0,00€  |
| e3) rilievi, accertamenti e indagini da eseguire ai diversi livelli di progettazione a cura del progettista               | 0,00€  |
| e4) allacciamenti ai pubblici servizi e superamento eventuali interferenze                                                | 0,00€  |
| e5) imprevisti                                                                                                    | 0,00 € |

|   | e1b) IVA ed eventuali akre imposte                             | Importo (Euro)* | 0,00  | € |
|---|----------------------------------------------------------------|-----------------|-------|---|
|   | e19) IVA sul Lavori                                            | importo (Euro)* | 10,00 | € |
|   | 220) CNPAIA (in caso di appaito integrato)                     | importo (Euro)* | 0,00  | € |
|   | e21) IVA spese di progettazione (in caso di appaito integrato) | Importo (Euro)* | 10,00 | € |
| т | YTALE e)                                                       | importo (Euro)* | 20,00 | € |

#### Immagine di esempio

### • QE - SottoSezione "F) Arredi e Attrezzature"

| Voci                            | Tipologia di compilazione | Controlli applicati                                          |
|---------------------------------|---------------------------|--------------------------------------------------------------|
| f) Arredi e Attrezzature        | non compilabile           | nessuno                                                      |
|                                 | dall utente               |                                                              |
| f1) Arredi                      | compilabile dall'utente   | Se compilato, allora il valore deve essere > 0               |
| f2) Attrezzature                | compilabile dall'utente   | Se compilato, allora il valore deve essere > 0               |
| f3) IVA su arredi e             | compilabile dall'utente   | <b>Se</b> compilato, <b>allora</b> il valore deve essere > 0 |
| attrezzature                    |                           |                                                              |
| Totale f)                       | impostato in automatico   | corrisponde alla somma: f1+f2+f3                             |
|                                 | dal sistema               |                                                              |
| Totale a) + b) + c) + d) + e) + | impostato in automatico   | corrisponde alla somma:                                      |
| f)                              | dal sistema               | a0) + Totale a) + Totale b) + Totale c) +                    |
|                                 |                           | Totale d) + Totale e) + Totale f)                            |

| f) Arredi e Attrezzature           |                  |       |   |
|------------------------------------|------------------|-------|---|
| T] Arredi                          | importo (Euro) A | 0,00  |   |
| T2) Attrezzature                   | importo (Euro) * | 0,00  | ŧ |
| (3) IVA su arredi e attrezzature   | Importo (Euro) * | 0,00  | ŧ |
| TOTALE 1                           | Importo (Euro)#  | 0,00  | € |
| TOTALE a) + b) + c) + d) + e) + f) | Importo (Euro)*  | 20,00 | € |

| Voci                          | Tipologia di            | Controlli applicati                            |
|-------------------------------|-------------------------|------------------------------------------------|
| VOCI                          |                         | Controlli applicati                            |
|                               | compliazione            |                                                |
| g) Ribasso di gara            | non compilabile         | nessuno                                        |
|                               | dall'utente             |                                                |
| g1) Ribasso % su lavori       | compilabile dall'utente | Se compilato, allora il valore deve essere > 0 |
| g2) Ribasso in euro su lavori | impostato in automatico | Il valore corrisponde al calcolo: (g1*a)       |
|                               | dal sistema             |                                                |
| g3) IVA ribasso lavori        | compilabile dall'utente | Se compilato, allora il valore deve essere > 0 |
| g4) Ribasso % su arredi e     | compilabile dall'utente | Se compilato, allora il valore deve essere > 0 |
| attrezzatura                  |                         |                                                |
| g5) Ribasso in euro su arredi | impostato in automatico | Il valore corrisponde al calcolo: [g4*(f1+f2)] |
| e attrezzatura                | dal sistema             |                                                |
| g6) IVA ribasso arredi e      | compilabile dall'utente | Se compilato, allora il valore deve essere > 0 |
| attrezzatura                  |                         |                                                |
| g7) Ribasso % su              | compilabile dall'utente | Se compilato, allora il valore deve essere > 0 |
| progettazione (in caso di     |                         |                                                |
| appalto integrato)            |                         |                                                |
| g8) Ribasso in euro sulla     | impostato in automatico | Il valore corrisponde al calcolo: (g7*a0)      |
| Progettazione (in caso di     | dal sistema             |                                                |
| appalto integrato)            |                         |                                                |
| 9) IVA Ribasso su             | compilabile dall'utente | Se compilato, allora il valore deve essere > 0 |
| progettazione (in caso di     |                         |                                                |
| appalto integrato)            |                         |                                                |
| Totale g)                     | impostato in automatico | corrisponde alla somma:                        |
|                               | dal sistema             | g2+g3+g5+g6+g8+g9                              |

### • QE - SottoSezione "G) Ribassi"

| g) Ribasso di gara                     |                 |         |    |
|----------------------------------------|-----------------|---------|----|
| g1) Ribesso % su levori                | Percentuale *   | 0,00000 | 96 |
| g2) Ribasso in euro su lavori          | Importo (Euro)* | 0,00    | €  |
| g3) IVA ribesso lavori                 | Importo (Euro)* | 0,00    | €  |
| g4) Ribasso % su arredi e attrezzatura | Percentuale*    | 0,00000 | 96 |

Immagine di esempio

| g5) Ribasso in euro su arredi e attrezzatura                           | Importo (Euro)*             | 0,00    | £  |
|------------------------------------------------------------------------|-----------------------------|---------|----|
| g6) IVA ribasso arredi e attrezzatura                                  | importo (Euro) <sup>A</sup> | 0,00    | €  |
| g7) Ribasso % su progettazione (in caso di appalto integrato)          | Percentuale*                | 0,00000 | 96 |
| g8) Ribasso in euro sulla Progettazione (in caso di appatto integrato) | Importo (Euro) A            | 0,00    | €  |
| g9) IVA Ribasso su progettazione (22%) (in caso di appaito integrato)  | Importo (Euro) A            | 0,00    | €  |
| TOTALE &                                                               | Importo (Euro) A            | 0,00    | €  |
| TOTALE OPERE a) + b) + c) + d) + e) + f) - g)                          | Importo (Euro) *            | 20,00   | €  |

#### • QE - SottoSezione "Totale opere"

| Voci                                          | Tipologia<br>compilazione   | di         | Con       | trolli appli        | icati                |    |          |
|-----------------------------------------------|-----------------------------|------------|-----------|---------------------|----------------------|----|----------|
| TOTALE OPERE                                  | impostato in<br>dal sistema | automatico | ∥<br>a0+a | valore<br>a+b+c+d+e | corrisponde<br>e+f-g | al | calcolo: |
| $\mathbf{A}$                                  |                             |            |           |                     |                      |    |          |
|                                               |                             |            |           |                     |                      |    |          |
| TOTALE OPERE a) + b) + c) + d) + e) + f) - g) |                             |            |           |                     |                      |    | 0,00€    |

Immagine di esempio

# 14. FUNZIONALITÀ 'MODIFICA INTERVENTO'

La funzionalità permette di inserire i dati di competenza dell'operatore regionale prima di effettuare l'operazione di "**Approva intervento**".

### 14.1 PASSI DI ATTIVAZIONE

Il passo (0) consiste nella selezione della voce di menu "Consulta intervento".

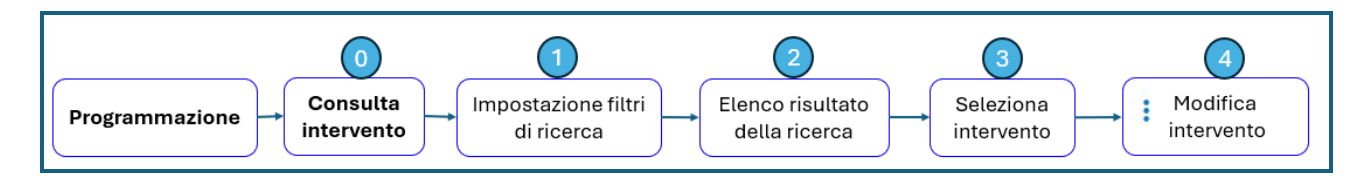

### 14.2 PAGINA (3) "SELEZIONA INTERVENTO DA MODIFICARE"

### Informazioni visualizzate

Occorre selezionare l'intervento da modificare.

| PGMEAS > programmazione                                                                            |                                                                                                    |                                     |                              |                                    |                         |                                |                              |                                        |      |              |
|----------------------------------------------------------------------------------------------------|----------------------------------------------------------------------------------------------------|-------------------------------------|------------------------------|------------------------------------|-------------------------|--------------------------------|------------------------------|----------------------------------------|------|--------------|
| Home     Ricerca interventi     Programmazione     Gestisci programmazione     Consulta intervento | Consultazione interve<br>Criteri di ricerca<br>Elenco interventi anno 2024<br>Anno di inserimento intervento: 2024 ©<br>44 risultati trovati | Obiettivo intervent                 | o: Adeguamento               | v                                  |                         |                                |                              |                                        |      |              |
| Monitoraggio                                                                                       | Localizzazione                                                                                                    | Principali elementi dell'intervento |                              | Riferimenti economici e finanziari |                         |                                |                              |                                        |      |              |
|                                                                                                    | Azienda                                                                                                    | CUP                                 | Titolo                       | Stato                              | Importo complessivo (€) | Fin. Regionali disponibili (€) | Fin. Statali disponibili (€) | Altri fin. disponibili (€)             |      | 1            |
|                                                                                                    | AZIENDA OSP. MAGGIORE DELLA CARITA                                                                                                    | CUP000007                           | Titolo Intervento 905_000007 | FINANZIATO                         | 7.000,00                | 3.500,00                       | 3.500,00                     | 0,00                                   | •    | $\mathbf{Z}$ |
|                                                                                                    | ASL AT (Asti Centro, Asti Nord, Asti Sud)                                                                                                    | CUP000001                           | Titolo Intervento 212_000001 | PROPOSTO                           | 1.000,00                | 0,00                           | 1.000,00                     | 0,00                                   | •    |              |
|                                                                                                    | ASL Città di TORINO                                                                                                    | CUP000007                           | Titolo Intervento 301_000017 | PROPOSTO                           | 14.000,00               | 0,00                           | 7.000,00                     | Visualizza ammissione<br>finanziamento |      |              |
|                                                                                                    | ASL Città di TORINO                                                                                                    | nik300000000000                     | prova nik 3                  | PROPOSTO                           | 1.000,00                | 0,00                           | 1.000,00                     | Visualizza dati monitora               | ggio |              |
|                                                                                                    | ASL Città di TORINO                                                                                                    | nik5                                | prova nik5                   | PROPOSTO                           | 1.000,00                | 0,00                           | 0,00                         | Approva intervento                     |      |              |
|                                                                                                    | Righe per pagina: 5 👻 2 di 9                                                                                                    | K < >                               | ы                            |                                    |                         |                                |                              | Invia all'ASR<br>Modifica intervento   |      | 100          |

Immagine di esempio

# Pulsanti e link a disposizione

La selezione della voce "Modifica intervento" attiva la funzionalità.

### 14.3 PAGINA (4) "MODIFICA INTERVENTO"

### Informazioni visualizzate

Viene proposto l'intervento con i dati inseriti dall'utente ASR in sola modalità editabile.

| PGMEAS > programmazione > consultazione interventi > modifica intervento |                                                                             |  |  |  |  |  |  |  |
|--------------------------------------------------------------------------|-----------------------------------------------------------------------------|--|--|--|--|--|--|--|
| ♠ Home                                                                   | Modifica intervento Regione                                                 |  |  |  |  |  |  |  |
| Ricerca interventi                                                       |                                                                             |  |  |  |  |  |  |  |
| Programmazione                                                           | Riferimenti temporali dell'intervento                                       |  |  |  |  |  |  |  |
| Gestisci programmazione                                                  | Triennio: 2024-2026                                                         |  |  |  |  |  |  |  |
| Consulta intervento                                                      | Anno di inserimento intervento: 2024                                        |  |  |  |  |  |  |  |
| 🕫 Monitoraggio                                                           | Data inizio programmazione: 03/10/2024 Data fine programmazione: 04/12/2024 |  |  |  |  |  |  |  |
|                                                                          | Data di inserimento dell'intervento: 02/12/2024                             |  |  |  |  |  |  |  |

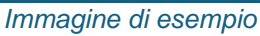

I campi da compilare di competenza dell'utente regionale, nello specifico:

#### • 1 Pareri (PPP, HTA) relativi alle Strutture

- Parere Regione PPP (facoltativo)
  - numero, data, allegato PDF
- o Parere Regione HTA (facoltativo)
  - numero, data, allegato PDF

| PGMEAS > modifica regione |                                                                   |   |  |  |  |  |  |  |
|---------------------------|-------------------------------------------------------------------|---|--|--|--|--|--|--|
|                           | Strutture                                                         |   |  |  |  |  |  |  |
| 1 Home                    |                                                                   |   |  |  |  |  |  |  |
| 菌 Ricerca interventi      | CONS PRIM, E PED. CASA DELLA SALOTE DEI DAMIDINI E DEI RAGAZZI    |   |  |  |  |  |  |  |
| Programmazione            | Comune Struttura: TORINO                                          |   |  |  |  |  |  |  |
| Gestisci programmazione   | Tipo Intervento Edilizio (ex art. 3 D.P.R. 380 del 6 giugno 2001) |   |  |  |  |  |  |  |
| Consulta intervento       | Costo complessivo della struttura                                 |   |  |  |  |  |  |  |
| Gestione                  | Quadro economico                                                  |   |  |  |  |  |  |  |
| 🖬 Monitoraggio            |                                                                   |   |  |  |  |  |  |  |
|                           | Cronoprogramma della Struttura (in giorni naturali consecutivi)   |   |  |  |  |  |  |  |
|                           | Responsabili                                                      |   |  |  |  |  |  |  |
|                           | Parere Regione su PPP Numero Data: 01/12/2024                     | Ē |  |  |  |  |  |  |
|                           | Allegato PPP Allega                                               |   |  |  |  |  |  |  |
|                           | Parere HTA Numero Data: 02/12/2024                                |   |  |  |  |  |  |  |
|                           |                                                                   |   |  |  |  |  |  |  |
|                           | Allegato HTA Allega                                               |   |  |  |  |  |  |  |
|                           | ECM 2024 01 24.pdf 🧵                                              |   |  |  |  |  |  |  |

Immagine di esempio

#### • 2 Intervento finanziabile, relativo all'Intervento

 Flag selezionabile, può essere valorizzato solo dall'utente con il profilo di "dirigente regionale" ed è obbligatorio per procedere con l'approvazione dell'intervento.

| PGMEAS > modifica regione                                                                       |                                                                    |            |  |
|-------------------------------------------------------------------------------------------------|--------------------------------------------------------------------|------------|--|
| ✿ Home                                                                                          | Data della delibera aziendale di approvazione:                     | 05/12/2024 |  |
| <ul> <li>Ricerca interventi</li> <li>Programmazione</li> <li>Gestisci programmazione</li> </ul> | Allegato<br>Atto di approvazione aziendale<br>ECM 2024 01 24.pdf 📋 |            |  |
| Gestione                                                                                        | Note                                                               |            |  |
| 🖬 Monitoraggio                                                                                  | Note                                                               |            |  |
|                                                                                                 | Finanziabile (ai sensi del D. Lgs. 118 del 23 Giug                 | gno 2011)  |  |
|                                                                                                 |                                                                    |            |  |

Immagine di esempio

• 3 Previsione di spesa, relativa all'Intervento

- o Anno
- o Importo

Occorre seguire le regole:

- o II link "**Aggiungi**" permette di inserire un nuovo anno e il relativo importo;
- L'icona "Cestino" permette di cancellare una riga di 'Anno / Importo' se errata e successivamente di inserirne una nuova;
- L'importo è sempre relativo dall'anno corrente in avanti, non è possibile inserire anni precedenti a quello in corso;
- Il totale degli importi inseriti deve corrispondere al totale complessivo dell'intervento;
- Nel primo anno inserito è possibile inserire un importo che comprende anche gli anni precedenti.

| Previsione di spesa   |             |
|-----------------------|-------------|
| Aggiungi anno<br>2026 | Aggiungi    |
| Anno                  | Importo (€) |
| 2024                  | 500,00      |
| 2025                  | 500,00      |
| 2026                  | 100,00      |

Immagine di esempio

- **4 Piano finanziario**, **relativo all'Intervento** suddiviso in "Finanziamenti principali" e "Altri finanziamenti"
  - o **Tipo**
  - o Dettaglio
  - o Importo
  - Di cui quota Regione
  - Di cui quota Stato

Occorre seguire le regole:

- Il link "Inserisci" permette di inserire un finanziamento per volta, previa selezione dei campi "Tipologia finanziamento" e "Tipologia finanziamento dettaglio";
- L'icona "**Cestino**" permette di cancellare un finanziamento se errato e successivamente inserirne di nuovi;
- Non è previsto di inserire sul singolo finanziamento, i dati sul provvedimento/atto;
- Le quote, se previste dal tipo di finanziamento, sono calcolate dal sistema a fronte dell'importo complessivo inserito;
- Il campo "Principale" non è obbligatorio: se selezionato è necessario inserire almeno 1 finanziamento principale ed è possibile inserirne più di uno;

 È possibile avere nessun finanziamento di tipo 'Altri finanziamenti' oppure inserirne più di uno;

| 📌 Home                                                              |                                   |                                        |          |                      |                    |   |
|---------------------------------------------------------------------|-----------------------------------|----------------------------------------|----------|----------------------|--------------------|---|
| Ricerca interventi                                                  | Piano finanziario                 |                                        |          |                      |                    |   |
| <ul> <li>Programmazione</li> <li>Gestisci programmazione</li> </ul> | Tipologia di finanziamento        | *                                      |          |                      |                    |   |
| Consulta intervento                                                 | Tipologia finanziamento dettaglio | •                                      |          |                      |                    |   |
| Monitoraggio                                                        | Principale                        |                                        |          |                      |                    |   |
|                                                                     | Importo totale                    |                                        |          |                      |                    |   |
|                                                                     | Inserisci                         |                                        |          |                      |                    |   |
|                                                                     | Finanziamenti Principali          |                                        |          |                      |                    |   |
|                                                                     | Тіро                              | Dettaglio                              | Importo  | Di cui quota Regione | Di cui quota Stato |   |
|                                                                     | FONDI STATALI                     | ART. 20 L. n. 67/1988 I^ Fase (C.D.P.) | 500,00 € | 25,00 €              | 475,00 €           | Ŧ |
|                                                                     | Altri Finanziamenti               |                                        |          |                      |                    |   |
|                                                                     | Тіро                              | Dettaglio                              | Importo  | Di cui quota Regione | Di cui quota Stato |   |
|                                                                     | FONDI REGIONALI                   | Conto Capitale Regionale               | 500,00 € | 0,00 €               | 0,00 €             | î |

Immagine di esempio

- Nel caso venga selezionato:
  - Tipologia di finanziamento= "Fondi statali",
  - Tipologia finanziamento dettaglio= "Art. 71 L.n. 448/1988",

non sono definite le percentuali assegnate a Regione e Stato e viene richiesto di inserire gli importi per Regione e per Stato. Successivamente il sistema calcola in automatico l'importo totale.

| ↑ Home                  |                                   |
|-------------------------|-----------------------------------|
| 🔁 Ricerca interventi    | Piano finanziario                 |
| Drogrammazione          | Tipologia di finanziamento        |
| Gestisci programmazione | FONDI STATALI                     |
| Consulta intervento     | Tipologia finanziamento dettaglio |
| Gestione                | ART. 71 L. n. 448/1988            |
| 乱 Monitoraggio          | Principale                        |
|                         | Importo Regione<br>10,00          |
|                         | Importo Stato<br>10,00            |
|                         | Inserisci                         |

Immagine di esempio

- 4 Delibere dell'intervento, relative all'Intervento
  - o DGR di approvazione

- numero, data, allegato PDF
- o DGR di approvazione del Consiglio Regionale
  - numero, data, allegato PDF
- o DCR di approvazione
  - numero, data, allegato PDF
- o Determinazioni Dirigenziali
  - numero, data, allegato PDF

Occorre seguire le regole:

- per effettuare successivamente l'approvazione dell'intervento è necessario che vengano compilati i campi in tale modalità:
  - caso 1)

una DGR di Approvazione

- oppure
- caso 2)
  - una DGR di Proposta +
  - una DCR di Approvazione

| PGMEAS > modifica regione                                                                                                    |                                                                                                    |                                                           |                                                                                                    |     |
|----------------------------------------------------------------------------------------------------|----------------------------------------------------------------------------------------------------|-----------------------------------------------------------|----------------------------------------------------------------------------------------------------|-----|
| <ul> <li>Home</li> <li>Ricerca interventi</li> <li>Programmazione<br/>Gestisci programmazione<br/>Consulta intervento</li> <li>Gestione</li> <li>Monitoraggio</li> </ul> | Delibere dell'intervento           D.G.R. di approvazione         Mumero<br>DGR-123           D.G.R. di proposta al Consiglio Regionale         D.C.R. di approvazione         Numero<br>DCR-456           Determinazioni Dirigenzial         Aggiungi | Data atto<br>03/11/2024<br>Numero Data atto<br>12/11/2024 | Allega Allega A |     |
|                                                                                                    | D.D.n.                                                                                                    | Data                                                      | Allegato                                                                                                    |     |
|                                                                                                    | Numero<br>DD-456                                                                                                    | Data atro<br>18/11/2024                                   | 2023 10 09 edpb_guidelines_202209_personal_data_breach_notification_v2.0_en.pdf                                                                                                    |     |
|                                                                                                    | Numers<br>DDD-789                                                                                                    | Data atto<br>19/11/2024                                   | NAP_ver_1-9.pdf                                                                                                    |     |
|                                                                                                    | INDIETRO                                                                                                    |                                                           | s                                                                                                    | Iva |

Immagine di esempio

### Pulsanti e link a disposizione

La selezione del:

- pulsante "**Salva**" effettua i controlli relativi ai dati inseriti e registra la modifica dell'intervento in base ai dati inseriti;
- link "**Indietro**" non effettua modifiche e si ritorna alla pagina di partenza dell'operazione.

| PGMEAS > programmazione > cons | ultazione interventi > modifica intervento             |
|--------------------------------|--------------------------------------------------------|
| 🚹 Home                         | Modifica intervento Regione                            |
| 🔁 Ricerca interventi           |                                                        |
| 💼 Programmazione               |                                                        |
| Gestisci programmazione        |                                                        |
| Consulta intervento            |                                                        |
| 😳 Gestione                     |                                                        |
| d Monitoraggio                 |                                                        |
|                                |                                                        |
|                                | Ben fatto!                                             |
|                                | Aggiornamento dell'intervento completato con successo. |
|                                | Indieto Torna affiniteivento Scarica pdf               |

La selezione del:

- pulsante "Indietro" ritorna all'elenco risultato della ricerca;
- pulsante "**Scarica pdf**" genera un file in formato PDF che contiene tutti i dati dell'intervento modificato e permette di scaricarlo in locale sul pc in uso;
- link "Torna all'intervento" visualizza il dettaglio dell'intervento in modalità di modifica.

### 15. FUNZIONALITÀ 'APPROVA INTERVENTO'

La funzionalità è disponibile solo dall'operatore che ha il profilo di 'dirigente regionale'.

L'operazione permette di approvare un intervento e in seguito questo non sarà più modificabile. Analogamente, l'utente ASR vedrà in sola lettura tutti i dati che sono stati compilati dall'utente regionale.

È possibile effettuare l'approvazione solo nel caso siano stati compilati tutti i dati di competenza regionale, diversamente viene fornito specifico messaggio utente con l'indicazione dei campi mancanti.

Inoltre, il sistema invia una **notifica** alla ASR con l'indicazione che ha N giorni di tempo per effettuare la richiesta di ammissione al finanziamento

### 15.1.1 ATTIVAZIONE DA "PROGRAMMAZIONE – CONSULTA INTERVENTO"

Il passo (0) consiste nella selezione della voce di menu "Consulta intervento".

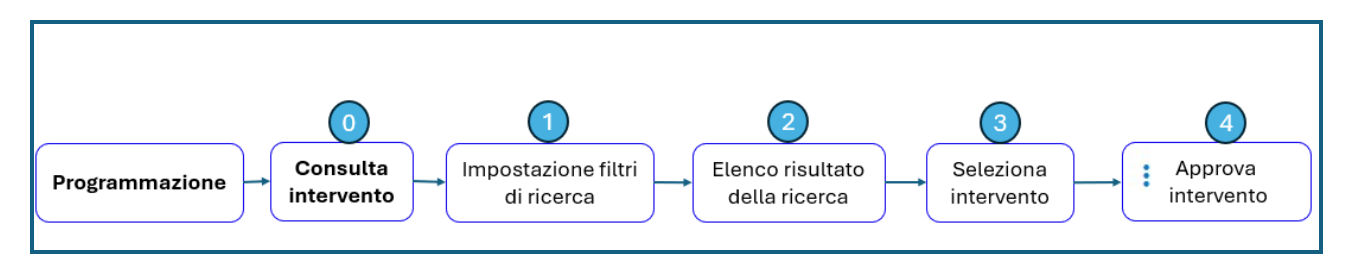

### 15.2 PAGINA (3) "SELEZIONA INTERVENTO"

### Informazioni visualizzate

Occorre selezionare l'intervento da approvare.

| PGMEAS > programmazione |                                                                                       |                      |                                 |          |                         |                                |                              |                                       |         |   |   |
|-------------------------|---------------------------------------------------------------------------------------|----------------------|---------------------------------|----------|-------------------------|--------------------------------|------------------------------|---------------------------------------|---------|---|---|
| ♠ Home                  | Consultazi                                                                            | one interv           | enti                            |          |                         |                                |                              |                                       |         |   |   |
| Ricerca interventi      | Q Criteri di ricerca                                                                  |                      |                                 |          |                         |                                |                              |                                       |         |   |   |
| Programmazione          | Elenco interventi anno 2024                                                           |                      |                                 |          |                         |                                |                              |                                       |         |   |   |
| Gestisci programmazione | Anno di inserimento                                                                   | o intervento: 2024 🚳 |                                 |          |                         |                                |                              |                                       |         |   |   |
| Gestione                | 146 risultati trovati                                                                 |                      |                                 |          |                         |                                |                              |                                       |         |   |   |
| I Monitoraggio          | Localizzazione Principali elementi dell'intervento Riferimenti economici e finanziari |                      |                                 |          |                         |                                |                              |                                       |         |   |   |
|                         | Azienda CUP Titolo                                                                    |                      |                                 | Stato    | Importo complessivo (€) | Fin. Regionali disponibili (€) | Fin. Statali disponibili (€) | Altri fin. disponibili (€)            |         |   |   |
|                         | ASL Città di TORINO                                                                   | NIVES000000008       | ITER AMMINISTRATIVO DA TESTARE  | PROPOSTO | 1.500,00                | 0,00                           | 1.500,00                     | 0,00                                  | 0       | 1 |   |
|                         | ASL Città di TORINO                                                                   | NIVES000000011       | RESTAURO DEL BLOCCO             | PROPOSTO | 7.800,00                | 0,00                           | 0,00                         | 0,00                                  | ø       | - |   |
|                         | ASL Città di TORINO                                                                   | NIVES000000010       | NUOVA SALA OPERATORIO E LAMPADE | PROPOSTO | 1.000,00                | 0,00                           | 0,00                         | Visualizza ammission<br>finanziamento | ne      |   | T |
|                         | ASL Città di TORINO                                                                   | NIVES000000016       | NUOVA SALA ACCOGLIENZA          | PROPOSTO | 1.500,00                | 0,00                           | 0,00                         | Visualizza dati monito                | oraggio |   |   |
|                         | ASL Città di TORINO                                                                   |                      | test con nicola                 | PROPOSTO | 1.000,00                | 0,00                           | 0,00                         | Approva intervento                    |         |   |   |
|                         | Righe per pagina:                                                                     | 5 👻 10 di            | 30 I< < > >I                    |          |                         |                                |                              | Invia all'ASR                         |         |   | 0 |
|                         |                                                                                       |                      |                                 |          |                         |                                |                              | Modifica intervento                   |         |   | _ |

Immagine di esempio

### Pulsanti e link a disposizione

La selezione della voce "Approva intervento" attiva la funzionalità.

### 15.3 PAGINA (4) "APPROVA INTERVENTO"

### Informazioni visualizzate

Viene visualizzato un messaggio utente che indica che la conferma dell'operazione approva l'intervento e che i dati inseriti consultabili in sola lettura.

| PGMEAS > programmazione                                                                                                    |                                                                                              |                                            |                |                                     |                    |                                |                      |                              |                            |        |        |
|----------------------------------------------------------------------------------------------------|----------------------------------------------------------------------------------------------|--------------------------------------------|----------------|-------------------------------------|--------------------|--------------------------------|----------------------|------------------------------|----------------------------|--------|--------|
| <ul> <li>Home</li> <li>Ricerca interventi</li> <li>Programmazione</li> <li>Gestisci programmazione</li> <li>Consulta intervento</li> </ul> | Consultazi<br>Criteri di<br>Elenco interventi<br>Anno di inseriment<br>146 risultati trovati | ricerca<br>anno 2024<br>o intervento: 2024 | enti           |                                     |                    | ¥                              | _                    |                              |                            |        |        |
| Monitoraggio                                                                                                    | Localizzazione                                                                               | Principali elementi de                     | ll'interver to | Approva Intervento                  | ,<br>,             | ×                              |                      |                              |                            |        |        |
|                                                                                                    | Azienda                                                                                      | CUP                                        | Titolo         | Attenzione! Dopo l'appr<br>lettura. | ovazione l'interve | ento sarà consultabile in sola | nai) disponibili (€) | Fin. Statali disponibili (€) | Altri fin. disponibili (€) |        |        |
|                                                                                                    | ASL Città di TORINO                                                                          | NIVES000000008                             | ITER AM        | Annulla                             |                    | Conferma                       | 0,0                  | 0 1.500,00                   | 0,00                       | o      | 1      |
|                                                                                                    | ASL Città di TORINO                                                                          | NIVES000000011                             | REST/ U        |                                     |                    |                                | 0,0                  | 0,00                         | 0,00                       | 0      | 1      |
|                                                                                                    | ASL Città di TORINO                                                                          | NIVES000000010                             | NUOVA          | SALA OPERATORIO E LAMPADE           | PROPOSTO           | 1.000,00                       | 0,0                  | 0,00                         | 0,00                       | o      | 1      |
|                                                                                                    | ASL Città di TORINO                                                                          | NIVES000000016                             | NUOVA :        | SALA ACCOGLIENZA                    | PROPOSTO           | 1.500,00                       | 0,0                  | 0,00                         | 0,00                       | 0      | 1      |
|                                                                                                    | ASL Città di TORINO                                                                          |                                            | test con       | nicola                              | PROPOSTO           | 1.000,00                       | 0,0                  | 0,00                         | 0,00                       | o      | 1      |
|                                                                                                    | Righe per pagina:                                                                            | 5 🔫 10 di                                  | 30 1           | < < >I                              |                    |                                |                      |                              |                            | SCARIC | ELENCO |

Immagine di esempio

### Pulsanti e link a disposizione

La selezione del:

- pulsante "**Conferma**" effettua l'approvazione dell'intervento che viene portato nello stato "FINANZIABILE" e viene fornito specifico messaggio utente;
- link "Annulla" non effettua azioni e si ritorna alla pagina di partenza dell'operazione.

| Uama                    | Conculta                                                                                                |                | onvonti                                                |          |              |      |            |            |   |
|-------------------------|----------------------------------------------------------------------------------------------------|----------------|--------------------------------------------------------|----------|--------------|------|------------|------------|---|
| T Home                  | Consulta                                                                                                | izione int     | ervenu                                                 |          |              |      |            |            |   |
| 🖬 Ricerca interventi    | Q Criteri                                                                                               | di ricerca     |                                                        |          | ~            |      |            |            |   |
| Programmazione          |                                                                                                    |                |                                                        |          |              |      |            |            |   |
| Gestisci programmazione | Elenco interve                                                                                          | nti anno 2025  |                                                        |          |              |      |            |            |   |
| Consulta intervento     | Anno di inserim                                                                                         | iento interver | 200 B                                                  |          |              |      |            |            |   |
| Cartiona                | 13 risultati trovat                                                                                     | i Aj           | oprova Intervento                                      |          | ×            |      |            |            |   |
| Gestione                | L'intervento è stato correttamente approvato ed è stata inviata una<br>notifica all'ASR di riferimento. |                |                                                        |          |              |      |            |            |   |
| Monitoraggio            |                                                                                                    |                |                                                        |          |              |      |            |            | 0 |
|                         | ASL Citta di<br>TORINO                                                                                  | nik3800000     |                                                        |          |              | 0,00 | 0,00       | 0,00       | 1 |
|                         |                                                                                                    |                |                                                        |          |              |      |            |            | 0 |
|                         | ASL Città di<br>TORINO                                                                                  | demo2000000000 | 0 intervento con 1 struttura<br>senza quadro economico | PROPOSTO | 1.000.000,00 | 0,00 | 500.000,00 | 500.000,00 |   |
|                         |                                                                                                    |                |                                                        |          |              |      |            |            | : |
|                         | ASL Città di<br>TORINO                                                                                  | nik17000000000 | nik17                                                  | INSERITO | 1.000,00     | 0,00 | 0,00       | 0,00       | 0 |
|                         | ASL Città di<br>TORINO                                                                                  |                | Test inserimento benedetta                             | INSERITO | 10.000,00    | 0,00 | 0,00       | 0,00       | 0 |

Immagine di esempio

### 16. FUNZIONALITÀ 'INVIA AD ASR'

La funzionalità permette di respingere un intervento e di rimandarlo alla ASR di origine specificandone la motivazione. A seguito di questa operazione non è più possibile modificare l'intervento.

### 16.1 PASSI DI ATTIVAZIONE

Il passo (0) consiste nella selezione della voce di menu "Consulta intervento".

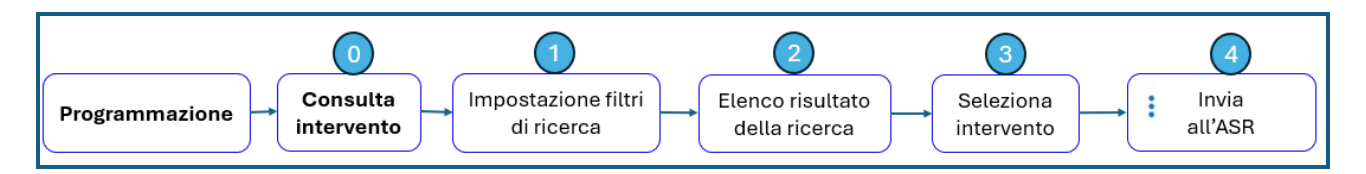

### 16.2 PAGINA (3) "SELEZIONA INTERVENTO"

### Informazioni visualizzate

Occorre selezionare l'intervento da respingere / re-inviare all'ASR che l'ha inserito.

| PGMEAS > programmazione                                                                                                    |                                                                                         |                                                                 |                       |          |                                                                                                    |        |        |                                                                                                    |         |
|----------------------------------------------------------------------------------------------------|-----------------------------------------------------------------------------------------|-----------------------------------------------------------------|-----------------------|----------|----------------------------------------------------------------------------------------------------|--------|--------|----------------------------------------------------------------------------------------------------|---------|
| <ul> <li>n Home</li> <li>interventi</li> <li>interventi</li> <li>Programmazione</li> <li>Gestisci programmazione</li> <li>Consulta intervento</li> </ul> | Consultaz<br>Criteri d<br>Elenco interventi<br>Anna di inserimen<br>1 risultato trovato | ione interve<br>i ricerca<br>anno 2024<br>to intervento: 2024 @ | CUP: NIVES000000023 © |          | ~                                                                                                    |        |        |                                                                                                    |         |
| Gestione                                                                                                    | Localizzazione Principali elementi dell'intervento<br>Azienda CUP Titolo Stalo          |                                                                 |                       | Stato    | Riferimenti economici e finanziari<br>Importo complessivo (C) Fin. Bagionali disponibili (C) Fin. Statali disponibili (C) Altri fin. disponibili (C) |        |        |                                                                                                    |         |
|                                                                                                    | ASL CITIÀ di TORINO                                                                     | NIVES000000023                                                  |                       | PROPOSTO | 1.000,00                                                                                                    | 400,00 | 600,00 | 0,00<br>Visualiza ammissione<br>finanziamento<br>Visualizza dali monitorag<br>Approva intervento<br>Inivia all'ASR<br>Modifica intervento | ogio :c |

Immagine di esempio

### Pulsanti e link a disposizione

La selezione della voce "Invia all'ASR" attiva la funzionalità.

### 16.3 PAGINA (4) "INVIA ALL'ASR"

### Informazioni visualizzate

Viene richiesto di compilare una nota di respingimento obbligatoria e che verrà resa visibile all'interno dell'intervento.

| PGMEAS > programmazione > cons                                                      | ultazione interventi                                                                                                  |                                                        |      |                                                       |                                                      |                                 |                                  |   |  |
|-------------------------------------------------------------------------------------|----------------------------------------------------------------------------------------------------|--------------------------------------------------------|------|-------------------------------------------------------|------------------------------------------------------|---------------------------------|----------------------------------|---|--|
| <ul> <li>Home</li> <li>Ricerca interventi</li> </ul>                                | Consultazione interventi<br><sup>Q</sup> Criteri di ricerca                                                           |                                                        |      |                                                       |                                                      |                                 |                                  |   |  |
| Programmazione     Gestisci programmazione     Consulta intervento     Magitazzagia | Elenco interventi anno 2024 Anno di inserimento intervento: 2024  Aziende: ASL Città di TORINO  100 risultati trovati |                                                        |      |                                                       |                                                      |                                 |                                  |   |  |
| wontoraggio                                                                         | Localizzazione Principali elementi dell'intervento<br>Azienda CUP Titolo                                              | Invia ad ASR<br>Nota<br>GLI ALLEGATI NON SONO COERENTI | ×    | Riferimenti economio<br>Importo<br>complessivo<br>(€) | ti e finanziari<br>Fin. Regionali<br>disponibili (€) | Fin. Statali<br>disponibili (€) | Altri fin.<br>disponibili<br>(€) |   |  |
|                                                                                     | ASL CITÀ di CUPO00008 Trolo Intern<br>TORINO CUPO00008 Trolo Intern                                                   | Indietro Invia av                                      | IASR | 8.000,00                                              | 8.000,00                                             | 0,00                            | 0,00                             | • |  |

Immagine di esempio

### Pulsanti e link a disposizione

La selezione di "Invia ad ASR" inserisce la motivazione di respingimento nei campi dell'intervento.

| PGMEAS > programmazione                                                                                                    |                                                                                                    |
|----------------------------------------------------------------------------------------------------|----------------------------------------------------------------------------------------------------|
| PGMEAS > programmazione<br>Mine<br>Ricerca interventi<br>Programmazione<br>Gestisci programmazione<br>Consulta intervento<br>Gestione<br>Monitoraggio | Consultazione interventi  Consultazione interventi  Consultazione interventi  Elenco interventi anno 2024  Elenco interventi anno 2024  CuP: NIVE5000000022   I risultato trovato  Localizzatione Prinopali elementi dell'intervett Localizzatione Prinopali elementi dell'intervett Localizzatione Prinopali elementi dell'intervett Localizzatione Prinopali elementi dell'intervett Localizzatione Prinopali elementi dell'intervetto CuP: Trovo Attenzionel Dopo Timito all'ASR l'intervento azià consultabile in sola Elemontali (f) Pin. Statali disponbili (f) Attr fn. disponbili (f) |
|                                                                                                    | ASL Città di TORINO         NIVESO00000023         BLO CIL         Annulla         Conforma         400,00         600,00         0,00         I           Righe per pagina:         10 •         1 di 1         C C O O O         SCARICA-ELENCO         SCARICA-ELENCO         SCARICA-ELENCO                                                                                                    |

Immagine di esempio

La selezione di "Conferma" registra l'operazione di "Invia ad ASR".

| PGMEAS > programmazione > cons |                                                                                                    |        |          |        |
|--------------------------------|----------------------------------------------------------------------------------------------------|--------|----------|--------|
|                                | Elenco interventi anno 2024                                                                                                    |        |          |        |
| 🔒 Home                         | Anno di inserimento intervento: 2024 🔕 Aziende: ASL Città di TORINO 🕲                                                                         |        |          |        |
| 🛅 Ricerca interventi           | 100 risultati trovati                                                                                                    |        |          |        |
| Drogrammazione                 |                                                                                                    |        |          |        |
| Gestisci programmazione        | ASL CITTÀ dI TORINO NIVES000000021 NUOVO REPARTO PS PROPOSTO 100,00                                                                           | 0,00   | 0,00     | 0,00   |
| Consulta intervento            |                                                                                                    |        |          | :      |
|                                |                                                                                                    | 0.00   | 0.00     | •      |
| Monitoraggio                   |                                                                                                    | 0,00   | 0,00     | 0,00   |
|                                | Invia ad ASR ×                                                                                                    |        |          | Ο      |
|                                | ASL Città di TORINO nik100000000000 nik10 L'intervento è stato correttamente respinto ed è stata inviata una notifica all'ASR di riferimento. | 100,00 | 1.400,00 | 200,00 |
|                                | Annulla Chiudi                                                                                                    |        |          | •      |
|                                | ASL Città di TORINO nik14000000000 nik14                                                                                                    | 50,00  | 500,00   | 250,00 |
|                                |                                                                                                    |        |          | 1      |
|                                | Immagine di esempio                                                                                                    |        |          |        |

### 17. MESSAGGI DI NOTIFICA

Durante la fase di Programmazione, la piattaforma PGMEAS invia in automatico, attraverso la piattaforma regionale "Notificatore", un messaggio sottoforma di e-mail a tutti gli operatori coinvolti, al verificarsi delle situazioni rappresentate in figura.

Tutte le e-mail sono di tipo "no-reply" e riporteranno un titolo di contesto e il testo specifico della comunicazione, con un disclaimer.

All'interno del testo sono indicati gli specifici valori di identificazione dell'argomento trattato, ad esempio nel caso di 'Regione approva intervento' vengono riportati il codice dell'intervento, il numero e la data dell'atto di approvazione della deliberazione regionale.

Per ricevere le notifiche ciascun operatore dovrà indicare il proprio contatto e-mail sulla piattaforma Punto Unico di Accesso (PUA) nella sezione profilo / contatti.

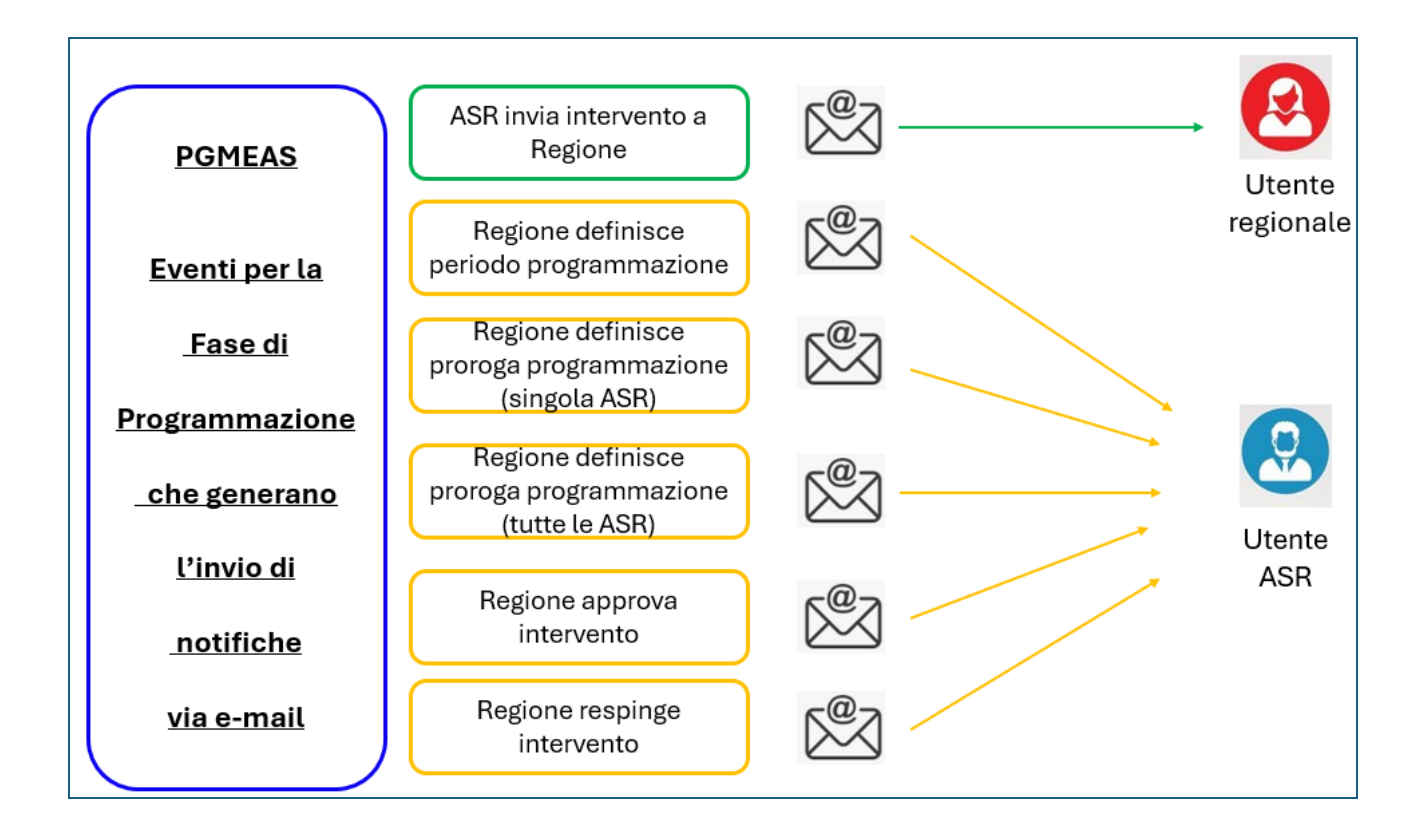

### 18. TABELLA RIASSUNTIVA DELLE SCADENZE DI PRESENTAZIONE MODULI ATTRAVERSO LA PIATTAFORMA PGMEAS

Tabella riassuntiva delle scadenze di presentazione Moduli PGMEAS

| Proposte relative ad interventi<br>di edilizia ed attrezzature<br>sanitarie | 28 febbraio di ogni anno                                                                                                    |
|-----------------------------------------------------------------------------|----------------------------------------------------------------------------------------------------|
| Modulo A                                                                    | 30 mesi (36 mesi in caso di valutazione di non ammissibilità) dalla<br>data della stipula dell'Accordo di Programma Stato/Regione ovvero<br>dalla data dell'Atto regionale di approvazione dell'elenco degli<br>interventi ammissibili al finanziamento |
| Aggiudicazione dell'appalto                                                 | 18 mesi dalla data della notifica all'A.S.R. del Decreto Ministeriale di ammissione al finanziamento ovvero dalla data del Nulla-osta regionale rilasciato all'A.S.R.                                                                                   |
| Modulo A-P                                                                  | 30 giorni dalla data dell'Atto aziendale di approvazione della "Perizia di variante"                                                                                                    |
| Modulo A-S                                                                  | 30 giorni dalla data dell'Atto aziendale di approvazione delle "Opere supplementari"                                                                                                    |
| Modulo B<br>(finanziamenti regionali)                                       | 30 giorni dalla data di emissione dell'atto di liquidazione dell'A.S.R. all'appaltatore ovvero da quella per la quale si matura il diritto al credito secondo quanto le modalità di cui all'art. 2 della L.R. 40/1996                                   |
| Modulo B<br>(finanziamenti statali e misti)                                 | 30 giorni dalla data di emissione dell'atto di liquidazione dell'A.S.R.<br>all'appaltatore ovvero da quella per la quale si matura il diritto al<br>credito secondo quanto previsto dagli Accordi stipulati per lo<br>specifico finanziamento           |
| Modulo C                                                                    | 31 luglio di ogni anno (stato di avanzamento al 30 giugno<br>antecedente) e 31 gennaio di ogni anno (stato di avanzamento al 31<br>dicembre antecedente)                                                                                                |
| Modulo R-A e Modulo B saldo                                                 | In caso di richieste di economie 12 mesi dalla data del collaudo tecnico-amministrativo, in caso contrario 90 giorni dalla data del collaudo tecnico-amministrativo                                                                                     |
| Modulo R-E                                                                  | 30 giorni dalla data del collaudo tecnico-amministrativo                                                                                                    |